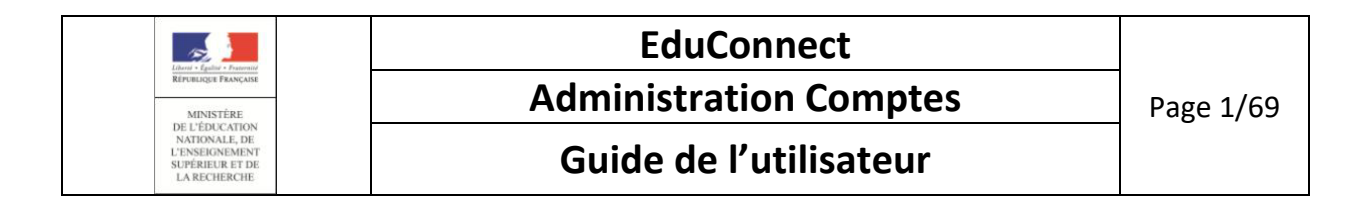

# ADMINISTRATION DES COMPTES

Guide de l'utilisateur

Version 1.9 – Octobre 2018

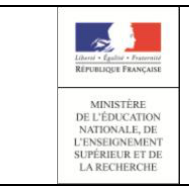

Administration Comptes

### Guide de l'utilisateur

### Table des matières

| 1. | Généralités                                                                              | 4    |
|----|------------------------------------------------------------------------------------------|------|
|    | 1.1 Contexte                                                                             | 4    |
|    | 1.2 Version courante d'EduConnect                                                        | 4    |
|    | 1.3 Administration des comptes : principes généraux                                      | 5    |
|    | 1.3.1 Population concernée                                                               | 5    |
|    | 1.3.2 Schéma du processus d'administration des comptes élèves et responsables            | 6    |
|    | 1.3.3 Rôle du directeur d'école / chef d'établissement                                   | 7    |
|    | 1.3.4 Le responsable d'élève                                                             | 8    |
|    | 1.3.5 Cycle de vie des comptes responsables                                              | . 10 |
|    | 1.4 Provenance des données                                                               | . 18 |
|    | 1.5 Disponibilité des données                                                            | . 20 |
| 2  | Connexion/déconnexion                                                                    | . 21 |
|    | 2.1 Connexion                                                                            | . 21 |
|    | 2.2 Déconnexion                                                                          | . 21 |
| 3  | Les cas d'usage les plus courants                                                        | . 22 |
|    | 3.1 Administration des comptes                                                           | . 22 |
|    | 3.2 Assistance aux utilisateurs (à la demande)                                           | . 23 |
| 4  | Page « Accueil »                                                                         | . 25 |
|    | 4.1 Choisir l'établissement à administrer                                                | . 25 |
| 5  | Page « Responsables »                                                                    | . 26 |
|    | 5.1 Sélectionner la population à notifier                                                | . 26 |
|    | 5.2 Consulter le compte d'un responsable                                                 | . 28 |
|    | 5.3 (Re)-notifier un compte                                                              | . 30 |
|    | 5.3.1 Pour notifier en masse des comptes responsables                                    | . 31 |
|    | 5.3.2 Pour notifier unitairement un compte responsable                                   | . 33 |
|    | 5.4 Editer la liste des comptes responsables                                             | . 35 |
|    | 5.5 Réinitialiser un mot de passe                                                        | . 37 |
|    | 5.5.1 Pour réinitialiser des mots de passe de comptes responsables                       | . 38 |
|    | 5.5.2 Pour réinitialiser des mots de passe de comptes responsables tout en les notifiant | . 39 |

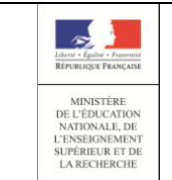

### EduConnect Administration Comptes Guide de l'utilisateur

| 5.5.3 Pour reinitialiser individuellement le mot de passe d'un compte responsable                                         |
|----------------------------------------------------------------------------------------------------|
| 5.5.4 Pour réinitialiser individuellement le mot de passe d'un compte responsable tout en le notifiant                    |
| E 6 Benvover up courriel d'activation                                                                                     |
|                                                                                                    |
| 6. Page « Responsables »                                                                                                  |
| 5.1 Sélectionner la population à notifier43                                                                               |
| 5.2 Consulter le compte d'un responsable 46                                                                               |
| 5.3 (Re)-notifier un compte                                                                                               |
| 5.3.1 Pour notifier en masse des comptes responsables 49                                                                  |
| 5.3.2 Pour notifier unitairement un compte responsable51                                                                  |
| 5.4 Editer la liste des comptes responsables53                                                                            |
| 5.5 Réinitialiser un mot de passe55                                                                                       |
| 5.5.1 Pour réinitialiser des mots de passe de comptes responsables                                                        |
| 5.5.2 Pour réinitialiser des mots de passe de comptes responsables tout en les notifiant 57                               |
| 5.5.3 Pour réinitialiser individuellement le mot de passe d'un compte responsable                                         |
| 5.5.4 Pour réinitialiser individuellement le mot de passe d'un compte responsable tout en le notifiant                    |
| 6. Page « Statistiques »                                                                                                  |
| 6.1 Consulter les statistiques60                                                                                          |
| Annexe 1 : Courriers                                                                                                    |
| A1.1Table de correspondance des courriers émis en fonction de l'état du compte et de la demande faite                     |
| A1.2 Courrier C01 : Distribution par feuille individuelle à insérer dans le cahier de liaison                             |
| A1.3 Courrier C02 : Distribution d'un compte par courrier électronique                                                    |
| A1.4 Courrier C03 : Redistribution par feuille individuelle à insérer dans le cahier de liaison 65                        |
| A1.5 Courrier C04 : Redistribution d'un compte par courrier électronique                                                  |
| A1.6 Courrier C05 : Demande de changement de mot de passe par feuille individuelle à insérer<br>dans le cahier de liaison |
| A1.7 Courrier C06 : Demande de changement de mot de passe par courrier électronique 68                                    |
| A1.8 Courrier C07 : Validation de l'adresse mail69                                                                        |

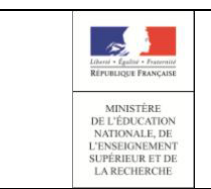

#### **Administration Comptes**

#### Guide de l'utilisateur

### 1. Généralités

#### 1.1 Contexte

Les usages numériques des responsables, mais aussi des élèves au sein de la classe, tendent vers des relations directes et immédiates avec les écoles et établissements scolaires. Pour favoriser ces usages, la mise en place d'un guichet d'authentification unique et sécurisé, appelé EduConnect, est nécessaire dès le 1er degré.

Le 2nd degré offrait déjà un guichet d'accès aux services en ligne mais à un niveau académique seulement.

L'ambition d'EduConnect est de devenir à terme une cible incontournable pour les élèves du 1er degré, 2nd degré et leurs responsables qui leur permette d'accéder à tous les services en ligne liés à l'éducation (LSUN, Télé-inscription, TS BOURSE, FOLIOS...) à partir d'une authentification unique, centralisée au niveau national et ce pour tous les enfants de la fratrie.

#### 1.2 Version courante d'EduConnect

Cette version courante s'adresse aux responsables d'élèves du 1er degré, aux responsables et aux élèves du 2nd degré. Dans ce document.

EduConnect permet :

- une authentification, centralisée au niveau national et unique pour tous les enfants de la fratrie,
- un accès au Livret Scolaire Unique Numérique (LSUN) de leurs enfants
- à chaque responsable du 1<sup>er</sup> et 2<sup>nd</sup> degré et élève du 2<sup>nd</sup> degré de gérer son profil (modification mot de passe et adresse mail) et si besoin, de regrouper leurs enfants sur un même compte.

L'accès aux services en ligne (portail « EduConnect ») pour les responsables s'effectue grâce à l'authentification **FranceConnect**, accessible sur la page de connexion au moyen d'un bouton « s'identifier avec FranceConnect » ou par l'auto-inscription. Le responsablet et l'élève peuvent éalement s'authentifier au moyen d'un **compte internet** avec un identifiant normalisé et un mot de passe. Le responsable a deux moyens pour obtenir ses identifiants :

- soit ils sont distribués par le directeur d'école/chef d'établissement via un outil d'administration des comptes (courrier papier ou électronique),
- soit il les obtient directement lors de l'activation de son compte par internet (avec vérification de son identité par utilisation d'un code envoyé par SMS).

Si les identifiants sont distribués par le directeur d'école / chef d'établissement, le mot de passe est provisoire et doit être changé par l'utilisateur lors de la première connexion. Les accès sont **immédiatement disponibles** dès que le responsable ou l'élève connaît ses identifiants, par l'un ou l'autre des moyens cités ci-dessus.

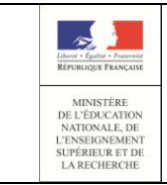

#### **Administration Comptes**

#### Guide de l'utilisateur

Si un responsable légal a plusieurs élèves scolarisés dans le 1<sup>er</sup> degré (toutes académies confondues) mais qu'il est référencé en base ONDE avec plusieurs identifiants différents, il reçoit un identifiant pour chaque référence ONDE. Il lui sera possible de **regrouper les enfants** sur le même compte lors de son parcours de première connexion **FranceConnect** ou lors de son auto inscription par SMS ou directement dans la gestion de son compte via la fonctionnalité de regroupement de compte.

Dans cette version, il n'y a pas de processus de purge pour les comptes non activés, non utilisés ou supprimés. Les modalités de cette purge sont en cours de définition et seront mis en place dans une version future.

#### 1.3 Administration des comptes : principes généraux

#### 1.3.1 Population concernée

Dans cette version, seuls les responsables ayant la responsabilité **légale** d'un élève ainsi que les élèves du 2<sup>nd</sup> degré peuvent prétendre à la création d'un compte d'accès aux services en ligne. Il faut en plus que l'élève réponde aux trois conditions suivantes :

- être définitivement admis à l'école,
- posséder un INE national,
- être réparti dans une classe.

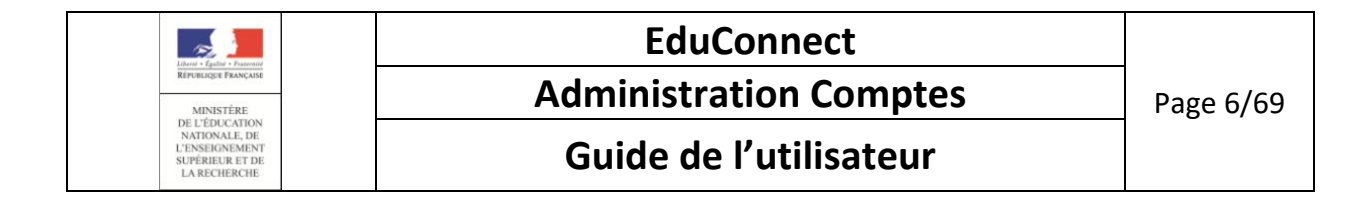

#### 1.3.2 Schéma du processus d'administration des comptes élèves et responsables

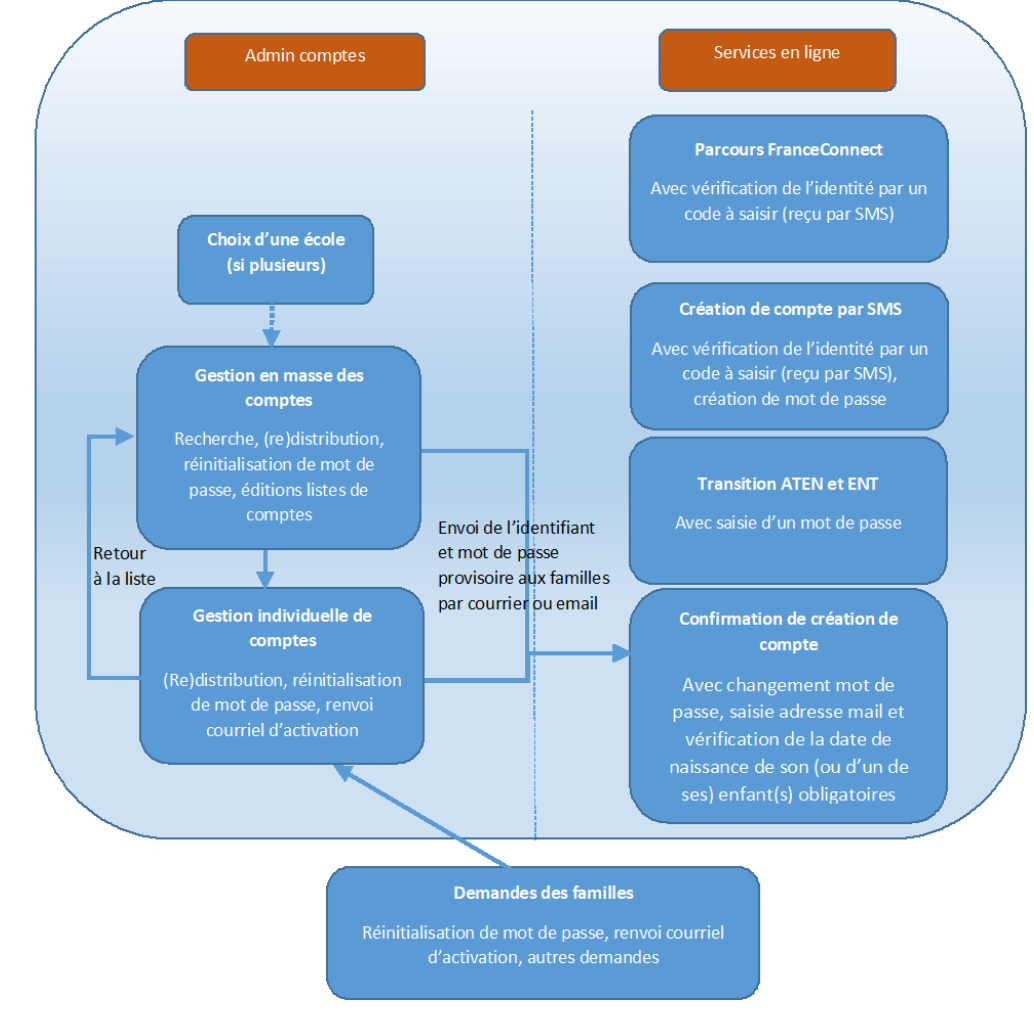

Un directeur d'école/chef d'établissement qui aurait plusieurs structures sous sa responsabilité, devra gérer les comptes structure par structure. Il devra donc, en premier lieu, sélectionner la structure sur laquelle il souhaite travailler.

Suite à cela, il pourra accéder à la liste des responsables de son école et les gérer soit en masse, soit par classe, soit individuellement.

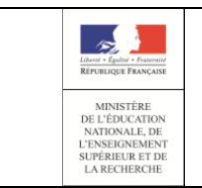

Administration Comptes

#### Guide de l'utilisateur

#### 1.3.3 Rôle du directeur d'école / chef d'établissement

L'administration de comptes est du ressort du directeur d'école / chef d'établissement sur le périmètre complet de la (ou des) structure(s) sous sa responsabilité. Pour effectuer cette opération, il dispose d'un outil lui permettant :

- de gérer les comptes des responsables/élèves
  - les notifier en masse (en début d'année scolaire par exemple) ou individuellement (élèves nouvellement arrivés par exemple) par feuilles individuelles ou courrier électronique. La notification par feuille individuelle est préconisée : celle-ci est à placer dans le cahier de liaison, remettre en main propre ou envoyer par courrier. Cette notification permet d'informer chaque responsable et élève de la mise à disposition des services en ligne et de leur communiquer leur(s) identifiant(s) et mot(s) de passe provisoire(s) (voir <u>(Re)-notifier un compte</u>)
  - éditer les listes des responsables ou élèves et de leurs identifiants/mot de passe (voir Editer la liste des comptes).

Les responsables ont la possibilité de créer leur compte de façon autonome grâce au service d'authentification FranceConnect ou via l'auto-inscription en utilisant un code reçu par SMS. Le directeur ou le chef d'établissement peut ainsi choisir de ne pas distribuer massivement les comptes mais plutôt d'inciter chaque responsable acceptant l'utilisation des SMS à créer son propre compte.

- d'assister les familles :
  - oublis d'identifiant ou de mot de passe (voir <u>(Re)-notifier un compte</u>, <u>Réinitialiser un mot</u> <u>de passe</u>);
  - problèmes d'activation de compte avant expiration du délai du 3 mois ou d'adresse de courrier électronique à modifier (voir <u>Renvoyer un courriel d'activation</u>) ;
  - autres demandes...

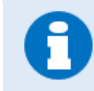

Les responsables et élèves ayant un compte « 
Activé» peuvent également s'auto-dépanner en cas d'identifiant ou de mot de passe oublié.

de suivre les statistiques des comptes (voir <u>Consulter les statistiques</u>).

L'accès à l'application **« Administration des comptes »** de EduConnect se fait par le portail Arena dans le domaine « **Scolarité du 1er degré** », sous-domaine « **EduConnect** » (Navigateurs Mozilla Firefox, Chrome ou Internet Explorer).

| Liberté - Egalité - Fraternité<br>RÉPUBLIQUE FRANÇAISE                                            |
|---------------------------------------------------------------------------------------------------|
| MINISTÈRE<br>DE L'ÉDUCATION<br>NATIONALE, DE<br>L'ENSEIGNEMENT<br>SUPÉRIEUR ET DE<br>LA RECHERCHE |

#### Administration Comptes

#### Guide de l'utilisateur

#### 1.3.4 Le responsable d'élève

Le responsable d'élève a quatre moyens pour arriver à se connecter aux services en ligne :

- Soit en utilisant la procédure de connexion à partir du service FranceConnect, proposée sur la page de connexion aux services en ligne.
- Soit en utilisant la procédure de création de compte par SMS qui lui est proposée sur la page de connexion aux services en ligne.
- Soit en utilisant les identifiants reçus de l'école par feuille individuelle ou par courrier électronique (voie classique),
- Soit par la transition ATEN et ENT vers EduConnect pour le 2<sup>nd</sup> degré

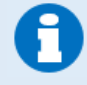

Le directeur / chef d'établissement est informé de l'origine des comptes qu'il gère ; cette information est affichée dans l'outil d'administration des comptes. Les origines de comptes possibles sont :

- Etablissement si le compte est distribué par l'établissement,
- **Responsable** si le responsable crée lui-même son compte en utilisant la procédure de création par SMS,
- FranceConnect si le 1<sup>er</sup> accès à EduConnect a été effectué via FranceConnect,
- **ATEN** si le responsable a activé son compte par la transition ATEN vers EduConnect
- ENT si le responsable a activé son compte par la transition ENT vers EduConnect
- Non renseigné si le compte n'est ni distribué par le directeur/chef

d'établissement, ni activé par le responsable (état « 🛑 Non notifié » )

#### Pour la connexion du responsable via le parcours FranceConnect :

Sur l'écran de connexion, un bouton « S'identifier avec FranceConnect » permet au responsable de choisir un service d'authentification (ex : impots.gouv.fr, ameli.fr, mobileConnect...) afin d'accéder à son compte EduConnect. Une fois connecté à FranceConnect, le responsable doit fournir un numéro de téléphone correspondant à celui fourni dans la fiche de renseignement du début d'année scolaire et saisir un code de confirmation reçu par SMS. Suite à cela, il doit saisir les dates de naissance des enfants rattachés à son compte EduConnect. Une fois les dates de naissance validées, son compte EduConnect devient « Activé », il pourra se connecter à ses services en ligne à partir de FranceConnect de façon automatique.

#### Pour la création du compte par le responsable seul :

Quand le responsable lance l'URL des services en ligne, il a la possibilité de créer son compte. Il doit d'abord renseigner son nom, prénom et numéro de téléphone portable, puis, pour valider son identité, saisir un code reçu par SMS. Suite à cela, il doit confirmer la liste des enfants à rattacher à

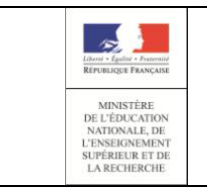

#### Administration Comptes

#### Guide de l'utilisateur

son compte, parmi ceux retrouvés à partir des informations déjà saisies (nom, prénom, numéro de téléphone portable) en saisissant leur date de naissance.

Enfin, il définit son mot de passe (respectant le format 8 caractères minimum, 14 maximum, chiffres et lettres obligatoires).

Suite à cela, son compte est « Activé » et il est autorisé à accéder aux services proposés par le guichet EduConnect.

#### Par une distribution de compte par le directeur/chef d'établissement :

Dès que le responsable a été notifié de ses identifiants, il peut se connecter au guichet EduConnect. Lors de la première connexion, il doit obligatoirement :

- Modifier le mot de passe provisoire qui lui a été fourni par un mot de passe de son choix (respectant le format 8 caractères minimum, 14 maximum, chiffres et lettres obligatoires).
   Dès que le mot de passe a été changé, le directeur d'école/chef d'établissement ne peut plus le visualiser ; il est symbolisé par « \*\*\*\*\* » dans les informations du compte, les listes...
- Renseigner ou confirmer son adresse mail (nécessaire pour finaliser l'activation de son compte),
- o Indiquer la date de naissance d'un de ses enfants (nom de l'enfant précisé à l'écran).

Le responsable ou l'élève reçoit alors un courriel d'activation comportant un lien sur lequel il doit cliquer. Cette dernière opération faite, son compte est « 
Activé » et il est autorisé à accéder aux services proposés par le guichet EduConnect.

#### Par la transition ATEN ou ENT vers EduConnect

Si un responsable du 2<sup>nd</sup> degré possède un compte ATEN ou ENT, lorsqu'il tente d'accèder à un service en ligne, il sera automatiquement redirigé vers le parcours de transition, afin d'activer son compte EduConnect en saisissant un mot de passe. Une fois son mot de passe validé, son compte sera alors « Activé » et il sera autorisé à accéder aux services proposés.

| Librais - Eguinti - Francasi                                                         | EduConnect             |            |
|--------------------------------------------------------------------------------------|------------------------|------------|
| République Française<br>MINISTÈRE                                                    | Administration Comptes | Page 10/69 |
| DE L'EDUCATION<br>NATIONALE, DE<br>L'ENSEIGNEMENT<br>SUPÉRIEUR ET DE<br>LA RECHERCHE | Guide de l'utilisateur |            |

#### 1.3.5 Cycle de vie des comptes responsables

#### Pour les comptes activés via FranceConnect :

| University of the second second secon |                                                                                                    | Organital company<br>labora morpa<br>di ante de contrato consector<br>bio di contrato consector<br>di contrato consector<br>di contrato contrato consector<br>di contrato contrato | Responsables | L'utilisateur se<br>FranceConnec<br>(1) « • 1 | e connecte via<br>t<br>Non notifié »       | Concernent Concernent |                | L'utilisateur se<br>connecte via<br>FranceConnect. Il<br>saisit son numéro de<br>mobile, valide son<br>identité par un code<br>reçu par SMS,<br>confirme la liste de<br>ses enfants par saisie<br>de leur date de<br>naissance. |
|----------------------------------------------------------------------------------------------------|----------------------------------------------------------------------------------------------------|----------------------------------------------------------------------------------------------------|--------------|-----------------------------------------------|--------------------------------------------|----------------------------------------------------------------------------------------------------|----------------|----------------------------------------------------------------------------------------------------|
|                                                                                                    | Mon compte                                                                                                    |                                                                                                    |              |                                               |                                            |                                                                                                    | (2)« ● Activé» |                                                                                                    |
|                                                                                                    | Reader data and tables data and a control to the control to the control t |                                                                                                    |              |                                               | Accès aux se                               | rvices en ligne                                                                                                    |                |                                                                                                    |
| NJ EDUCONNECT                                                                                                    | Scietle series                                                                                                    |                                                                                                    |              | Mree Guillaume DUPOND                         |                                            |                                                                                                    | 🌄              |                                                                                                    |
|                                                                                                    | Mon compte                                                                                                    |                                                                                                    | •            | ×                                             |                                            |                                                                                                    | Responsables   |                                                                                                    |
|                                                                                                    | Her onhalts<br>Guillaume DUPOND<br>Email<br>esceneed, on-glac deal to<br>See Modifier than solence real                                                                                                    |                                                                                                    |              |                                               | Accès à la g<br>(modifier le<br>autre comp | estion du compt<br>mail, regrouper<br>te EduConnect)                                                                                                    | te<br>r un     |                                                                                                    |

- (1) Lorsque l'élève et ses responsables légaux sont inscrits dans l'établissement, leur compte d'accès aux services en ligne est pré-créé. Les comptes des responsables apparaissent à l'état
   Non notifié » dans l'application « Administration des comptes ».
- (2) L'utilisateur se connecte via le service FranceConnect en cliquant sur le bouton « S'identifier avec FranceConnect » puis apparie son compte EduConnect à ses informations FranceConnect. Pour lier ses informations FranceConnect aux informations EduConnect, il renseigne d'abord son numéro de téléphone portable, puis, pour valider son identité, il saisit un code reçu par SMS. Suite à cela, il confirme la liste des enfants à rattacher à son compte en saisissant leur date de naissance.

Le responsable peut désormais accéder aux services en ligne en s'authentifiant via FranceConnect.

Son compte apparait à l'état « Activé », son origine est « FranceConnect » si son compte n'avait jamais été activé.

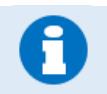

Les comptes d'origine « FranceConnect » passent directement de l'état « 
Non notifié » à « 
Activé ».

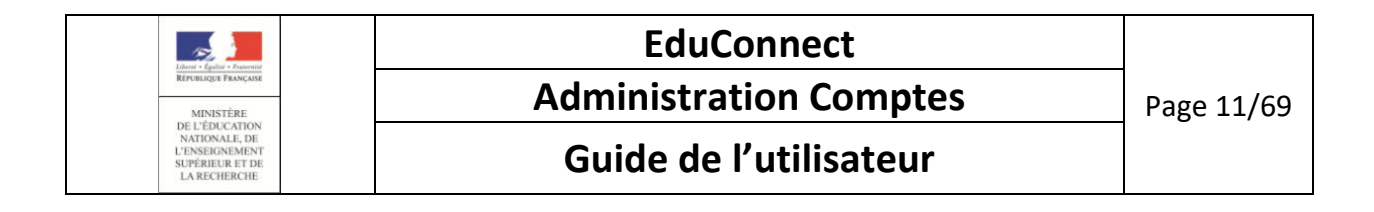

#### Pour les comptes créés par les responsables eux-mêmes :

| Le compte utilisateur est pré-créé |                                                                                             |                                          |                                                                                                    |
|------------------------------------|---------------------------------------------------------------------------------------------|------------------------------------------|----------------------------------------------------------------------------------------------------|
| (1) Non notifié                    | L'utilisateur crée<br>son compte<br>ponsables (1) • Non notifié                             | (2) Activé                               | L'utilisateur renseigne son<br>nom, prénom et numéro de<br>mobile, valide son identité<br>par un code reçu par SMS,<br>confirme la liste de ses<br>enfants par saisie de leur<br>date de naissance, prend<br>note de son identifiant et<br>définie son mot de passe. |
|                                    | Accès aux services                                                                          | - 22                                     |                                                                                                    |
|                                    | Accès à la gestion du compt<br>(modifier le mot de passe, l'<br>mail, regrouper un autre co | Responsables<br>te<br>'adresse<br>ompte) |                                                                                                    |

- (1) Lorsque l'élève et ses responsables légaux sont inscrits dans l'établissement, leur compte d'accès aux services en ligne est pré-créé. Les comptes des responsables apparaissent à l'état
   Non notifié » dans l'application « Administration des comptes ».
- (2) L'utilisateur crée lui-même son compte depuis les services en ligne. Il renseigne d'abord ses nom, prénom et numéro de téléphone portable, puis, pour valider son identité, il saisit un code reçu par SMS. Suite à cela, il confirme la liste des enfants à rattacher à son compte en saisissant leur date de naissance.

Enfin, il définit son mot de passe (respectant le format entre 8 et 14 caractères, composé de chiffres et lettres uniquement).

Son compte apparait à l'état « 🔵 Activé ».

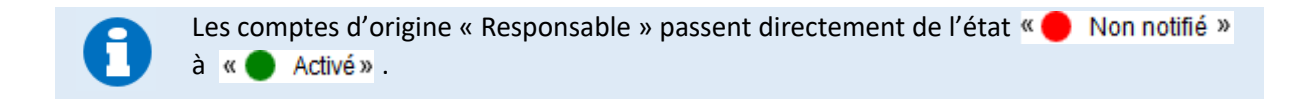

Une fois leur compte activé, les responsables peuvent se connecter aux services en ligne avec leur identifiant et le mot de passe qu'ils ont choisi.

| Libert + Entited + Example                                                           | EduConnect             |            |
|--------------------------------------------------------------------------------------|------------------------|------------|
| RÉPUBLIQUE FRANÇAISE<br>MINISTÊRE                                                    | Administration Comptes | Page 12/69 |
| DE L'EDUCATION<br>NATIONALE, DE<br>L'ENSEIGNEMENT<br>SUPÉRIEUR ET DE<br>LA RECHERCHE | Guide de l'utilisateur |            |

#### Pour les comptes distribués par le directeur d'école / chef d'établissement :

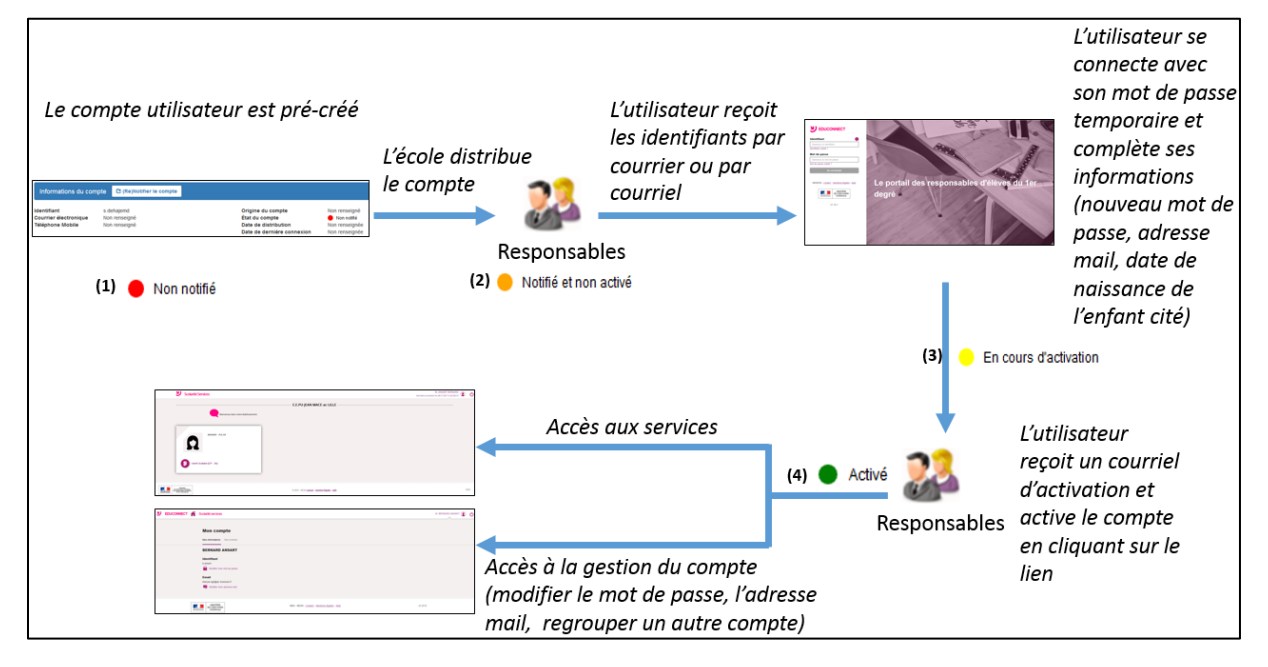

- (1) Lorsque l'élève et ses responsables légaux sont inscrits dans l'établissement, leur compte d'accès aux services en ligne est pré-créé. Les comptes des responsables apparaissent à l'état
   Non notifié » dans l'application « Administration des comptes ».
- (2) Un courrier informant de la mise à disposition des services en ligne est communiqué par l'école aux responsables. Les comptes apparaissent à l'état « Notifié et non activé ». Sur ce document sont mentionnés l'identifiant du compte et, pour les comptes dont les personnes n'ont pas effectué le changement de mot de passe, le mot de passe provisoire.
- (3) Lors de la première connexion, les responsables doivent activer leur compte. Pour activer son compte, un responsable se connecte avec son identifiant et son mot de passe provisoire. Il doit obligatoirement choisir un nouveau mot de passe et renseigner une adresse de messagerie qui sera utilisée pour lui demander de finaliser l'activation de son compte, mais aussi pour lui communiquer des informations importantes concernant les services en ligne ou lui renvoyer son identifiant en cas d'oubli. Pour des raisons de sécurité, la date de naissance d'un de ses enfants (celui mentionné à l'écran) est demandée et vérifiée. Son compte apparait alors à l'état « En cours d'activation».
- (4) Le compte responsable n'est activé que si cette adresse est validée c'est-à-dire si le responsable clique sur le lien reçu par courrier électronique. Son compte apparait à l'état « Activé ».

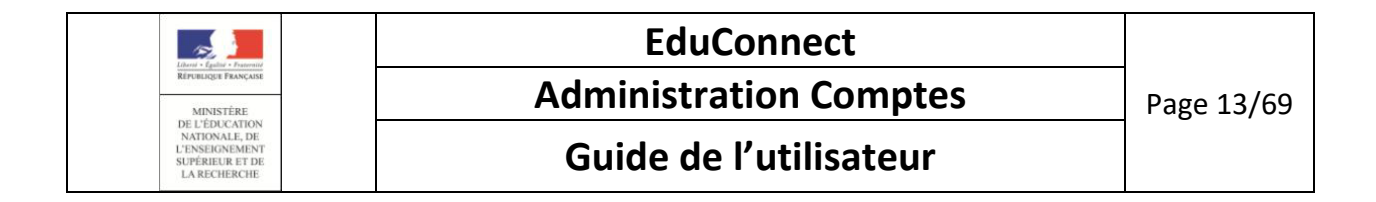

#### Pour les comptes créés par le parcours de transition

| Informations du com                                     | gee D Bonotherie congre                                                                                                    |                                                                                                    |   |                                                 |                         |                                  |            | 23.           |                                                                                                    |
|---------------------------------------------------------|----------------------------------------------------------------------------------------------------|----------------------------------------------------------------------------------------------------|---|-------------------------------------------------|-------------------------|----------------------------------|------------|---------------|----------------------------------------------------------------------------------------------------|
| ventroi<br>Control in North<br>Treast-one Ricola<br>(1) | <ul> <li>Were and the state of the state of the state</li></ul> | Ogen an company<br>Band a normal<br>Dirk de dentrative<br>Dirk de dentrative<br>Dirk de dentrative<br>constantes |   | L'utilisateur se<br>guichet 2 <sup>nd</sup> des | e connecte à son<br>gré |                                  | N.         |               | L'utilisateur est<br>redirigé vers le<br>parcours de<br>transition. Son<br>identifiant lui est<br>communiqué. Il doit<br>saisir un mot de passe<br>pour accéder à son<br>carreiro |
|                                                         |                                                                                                    |                                                                                                    |   |                                                 | don noune #             |                                  | 1          |               | service                                                                                                    |
| U EDUCONNECT                                            | Scolarité services                                                                                                    |                                                                                                    | ٢ | Mme Gullaume DUPOND                             |                         |                                  |            |               |                                                                                                    |
|                                                         | Mon compte                                                                                                    |                                                                                                    |   |                                                 |                         |                                  |            | (2)« Cartivé» |                                                                                                    |
|                                                         | R Apart on enters space a soft cores (d)                                                                                                    |                                                                                                    |   |                                                 | Accès aux serv          | ices en ligne                    | -          |               |                                                                                                    |
| S EDUCONNECT                                            | 🖌 Sadentó services                                                                                                    |                                                                                                    | ¢ | Mme Gullaume DUPOND                             |                         |                                  | <u> 66</u> | 2             |                                                                                                    |
|                                                         | Mon compte                                                                                                    |                                                                                                    |   |                                                 |                         |                                  |            |               |                                                                                                    |
|                                                         | Guillaume DUPOND                                                                                                    |                                                                                                    |   |                                                 | Accès à la ges          | tion du compte                   |            |               |                                                                                                    |
|                                                         | Email<br>educernect_dev@ec-text.fr                                                                                                    |                                                                                                    |   |                                                 | (modifier le m          | nail, regrouper u<br>EduConnoct) | In         |               |                                                                                                    |
|                                                         |                                                                                                    |                                                                                                    |   |                                                 | <i>autre compte</i>     | Educonnect)                      |            |               |                                                                                                    |

- (1) Lorsque l'élève et ses responsables légaux sont inscrits dans l'établissement, leur compte d'accès aux services en ligne est pré-créé. Les comptes des responsables apparaissent à l'état
   Non notifié » dans l'application « Administration des comptes ».
- (2) L'utilisateur récupère son identifiant EduConnect. Il définit son mot de passe (respectant le format entre 8 et 14 caractères, composé de chiffres et lettres uniquement).
   Son compte apparait à l'état « Activé ».

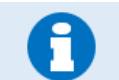

Les comptes d'origine « ATEN » ou « ENT » passent directement de l'état « 🛑 Non notifié » à « 🔵 Activé » .

Une fois leur compte activé, les responsables peuvent se connecter aux services en ligne avec leur identifiant et le mot de passe qu'ils ont choisi.

|   | Liberti - Egelite - Francesite<br>République Française                                            |
|---|---------------------------------------------------------------------------------------------------|
| - | MINISTÈRE<br>DE L'ÉDUCATION<br>NATIONALE, DE<br>L'ENSEIGNEMENT<br>SUPÉRIEUR ET DE<br>LA RECHERCHE |

| EduConnect             |  |  |  |
|------------------------|--|--|--|
| Administration Comptes |  |  |  |
| Guido do l'utilicatour |  |  |  |

#### Guide de l'utilisateur

Les responsables ayant activé leur compte l'année précédente bénéficient d'une **continuité d'accès** pour leur(s) compte(s) (conservation de l'identifiant et du mot de passe qu'ils ont choisi). Les comptes apparaissent à l'état « Activé ».

Si un élève change d'école, ses responsables bénéficient également d'une **continuité d'accès** pour leur(s) compte(s) de l'école précédente. Dans ce cas, le courrier qui rappelle l'adresse des services en ligne et leur identifiant les en avertit. Les comptes apparaissent également à l'état **«** Activé ».

#### 1.3.6 L'élève

L'élève possède 2 moyens pour arriver à se connecter aux services en ligne :

- Soit par le parcours de transition à partir de son guichet du 2<sup>nd</sup> degré vers EduConnect.
- Soit en utilisant les identifiants reçus de l'école par feuille individuelle ou par courrier électronique (voie classique),

0

Le directeur/chef d'établissement est informé de l'origine des comptes qu'il gère ; cette information est affichée dans l'outil d'administration des comptes. Les origines de comptes possibles sont :

- Etablissement si le compte est distribué par l'établissement,
- Responsable si le responsable crée lui-même son compte en utilisant la procédure de création par SMS,
- FranceConnect si le 1<sup>er</sup> accès à EduConnect a été effectué via FranceConnect,
- ATEN, si compte a été activé par le parcours de transition
- ENT, si compte a été activé par le parcours de transition
- Non renseigné si le compte n'est ni distribué par le directeur/chef

d'établissement, ni activé par le responsable (état « 🛑 Non notifié » )

#### Par la transition ATEN ou ENT vers EduConnect

Si un élève du 2<sup>nd</sup> degré possède un compte ATEN ou ENT, lorsqu'il tente d'accéder à un service en ligne, il sera automatiquement redirigé vers le parcours de transition afin d'activer son compte EduConnect en saisissant un mot de passe. Une fois son mot de passe validé, son compte sera alors

« 🌒 Activé » et il sera autorisé à accéder aux services proposés.

#### Par une distribution de compte par le directeur/chef d'établissement :

Dès que l'élève a été notifié de ses identifiants, il peut se connecter au guichet EduConnect. Lors de la première connexion, il doit obligatoirement :

 Modifier le mot de passe provisoire qui lui a été fourni par un mot de passe de son choix (respectant le format 8 caractères minimum, 14 maximum, chiffres et lettres obligatoires).

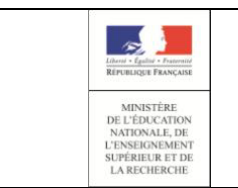

### EduConnect Administration Comptes

#### Guide de l'utilisateur

Dès que le mot de passe a été changé, le directeur d'école/chef d'établissement ne peut plus le visualiser ; il est symbolisé par « \*\*\*\*\* » dans les informations du compte, les listes...

- Renseigner ou confirmer son adresse mail (nécessaire pour finaliser l'activation de son compte),
- Indiquer la date de naissance d'un de ses enfants (nom de l'enfant précisé à l'écran).

L'élève reçoit alors un courriel d'activation comportant un lien sur lequel il doit cliquer. Cette dernière opération faite, son compte est « 
Activé » et il est autorisé à accéder aux services proposés par le guichet EduConnect.

| Liberti - Ladini - Prateriti                                                         | EduConne         | ct                 |
|--------------------------------------------------------------------------------------|------------------|--------------------|
| RÉPUBLIQUE FRANÇAISE<br>MINISTÊRE                                                    | Administration C | Comptes Page 16/69 |
| DE L'EDUCATION<br>NATIONALE, DE<br>L'ENSEIGNEMENT<br>SUPÉRIEUR ET DE<br>LA RECHERCHE | Guide de l'utili | sateur             |

#### 1.3.7 Cycle de vie des comptes élèves

#### Pour les comptes activés par le parcours de transition des guichets du 2<sup>nd</sup> degré vers EduConnect

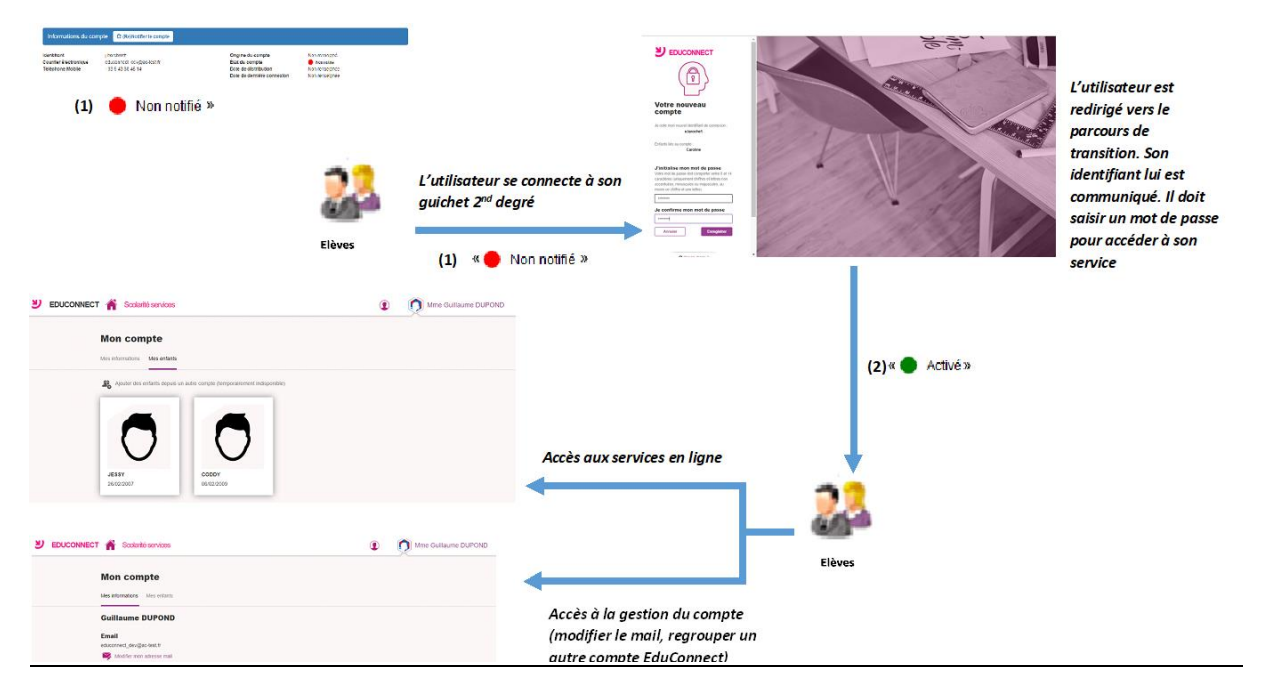

- (1) Lorsque l'élève et ses responsables légaux sont inscrits dans l'établissement, leur compte d'accès aux services en ligne est pré-créé. Les comptes des responsables apparaissent à l'état
   Non notifié » dans l'application « Administration des comptes ».
- (2) L'utilisateur récupère son identifiant EduConnect. Il définit son mot de passe (respectant le format entre 8 et 14 caractères, composé de chiffres et lettres uniquement).
   Son compte apparait à l'état « Activé ».

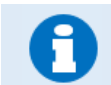

Les comptes d'origine « ATEN » ou « ENT » passent directement de l'état « 
Non notifié » à « 
Activé » .

Une fois leur compte activé, les responsables peuvent se connecter aux services en ligne avec leur identifiant et le mot de passe qu'ils ont choisi.

#### Pour les comptes distribués par le chef d'établissement :

| Librari - Cantari - Pranante                                                         | EduConnect             |            |
|--------------------------------------------------------------------------------------|------------------------|------------|
| RÉPUBLIQUE FRANÇAISE<br>MINISTÉRE                                                    | Administration Comptes | Page 17/69 |
| DE L'EDUCATION<br>NATIONALE, DE<br>L'ENSEIONEMENT<br>SUPÉRIEUR ET DE<br>LA RECHERCHE | Guide de l'utilisateur |            |

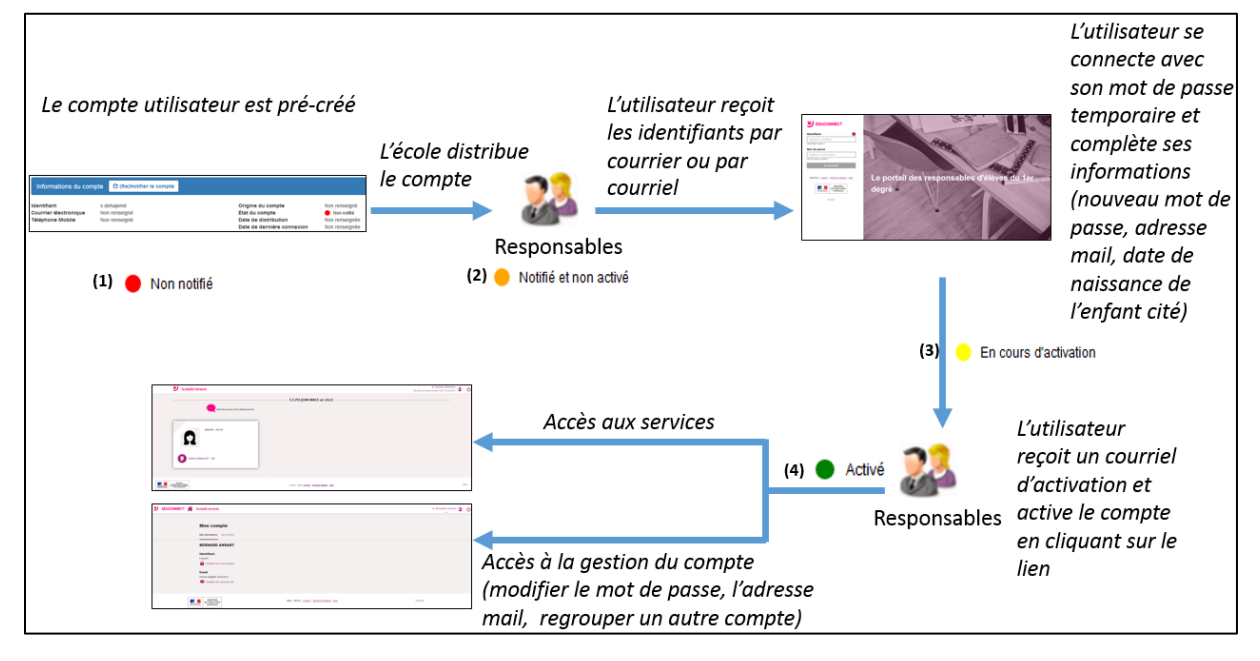

- (5) Lorsque l'élève et ses responsables légaux sont inscrits dans l'établissement, leur compte d'accès aux services en ligne est pré-créé. Les comptes des responsables apparaissent à l'état
   « Non notifié » dans l'application « Administration des comptes ».
- (6) Un courrier informant de la mise à disposition des services en ligne est communiqué par l'école aux responsables. Les comptes apparaissent à l'état « Notifié et non activé ». Sur ce document sont mentionnés l'identifiant du compte et, pour les comptes dont les personnes n'ont pas effectué le changement de mot de passe, le mot de passe provisoire.
- (7) Lors de la première connexion, les responsables doivent activer leur compte. Pour activer son compte, un responsable se connecte avec son identifiant et son mot de passe provisoire. Il doit obligatoirement choisir un nouveau mot de passe et renseigner **une adresse de messagerie** qui sera utilisée pour lui demander de finaliser l'activation de son compte, mais aussi pour lui communiquer des informations importantes concernant les services en ligne ou lui renvoyer son identifiant en cas d'oubli. Pour des raisons de sécurité, la date de naissance d'un de ses enfants (celui mentionné à l'écran) est demandée et vérifiée. Son compte apparait alors à l'état « En cours d'activation».
- (8) Le compte responsable n'est activé que si cette adresse est validée c'est-à-dire si le responsable clique sur le lien reçu par courrier électronique. Son compte apparait à l'état « Activé ».

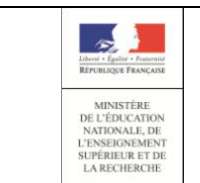

### Administration Comptes

#### Guide de l'utilisateur

Les élèves ayant activé leur compte l'année précédente bénéficient d'une **continuité d'accès** pour leur(s) compte(s) (conservation de l'identifiant et du mot de passe qu'ils ont choisi). Les comptes apparaissent à l'état « 
Activé ».

Si un élève change d'école, ses responsables bénéficient également d'une **continuité d'accès** pour leur(s) compte(s) de l'école précédente. Dans ce cas, le courrier qui rappelle l'adresse des services en ligne et leur identifiant les en avertit. Les comptes apparaissent également à l'état **Activé** ».

#### 1.4 Provenance des données

Les informations suivantes, apparaissant dans EduConnect, proviennent de ONDE au travers de l'Annuaire Académique Fédérateur (AAF) :

- l'identification et les coordonnées de l'élève et de ses responsables légaux (adresse, mail, ....),
- les informations sur la scolarité : la répartition des élèves dans les classes et/ou les cycles, leur niveau,
- les classes des écoles.

Il faut particulièrement veiller à l'intégrité de ces données lors de leur saisie dans ONDE car elles peuvent impacter le fonctionnement de EduConnect. Trois cas à retenir :

numéro de mobile incorrect ou non renseigné : le responsable ne pourra pas utiliser la procédure de connexion via FranceConnect ni la procédure de création de son compte par SMS car le nom, prénom et le numéro de mobile sont les 3 renseignements indispensables pour identifier la personne essayant de créer son compte.

Le directeur / chef d'établissement devra le modifier dans ONDE et ce n'est que le lendemain matin qu'il sera dans la base EduConnect et que la poursuite d'activation de son compte sera possible pour le responsable. Se reporter au chapitre <u>3.2 Assistance aux utilisateurs</u>

 adresse mail incorrecte ou non renseignée : il sera impossible au directeur d'école/chef d'établissement de notifier par courrier électronique les identifiants de son compte à un responsable.

Le directeur/chef d'établissement devra la saisir ou la corriger dans ONDE et ce n'est que le lendemain matin qu'elle sera dans la base EduConnect.

A noter que si le compte a été notifié par courrier papier, le responsable peut par luimême saisir/corriger son adresse mail et poursuivre l'activation de son compte. Et même avec un compte notifié par courrier électronique (sur adresse mail en provenance de ONDE), le responsable peut choisir de modifier l'adresse mail dans la procédure d'activation de son compte. Ce sera alors l'adresse mail associé à son compte EduConnect. Celle-ci n'est pas reportée dans ONDE.

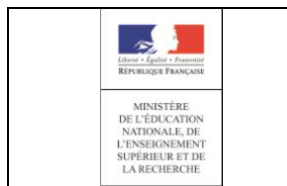

date de naissance d'un enfant erronée : le responsable ne pourra pas mener à terme l'activation de son compte,

Le directeur / chef d'établissement devra la modifier dans ONDE et ce n'est que le lendemain matin qu'elle sera dans la base EduConnect et que la poursuite d'activation de son compte sera possible pour le responsable. Se reporter au chapitre <u>3.2 Assistance aux utilisateurs</u>

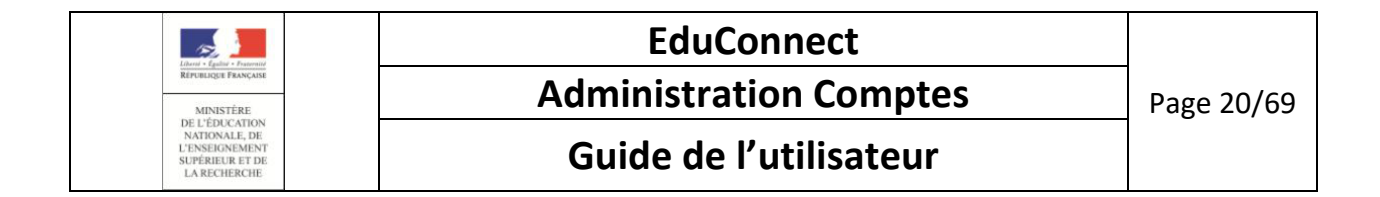

#### 1.5 Disponibilité des données

Pour des raisons de sécurité des données et de performances des serveurs, les données issues d'AAF, visibles dans l'application d'administration des comptes sont rafraichies toutes les nuits. Ainsi, une donnée mise à jour dans AAF (changement d'adresse, changement de classe ou d'école pour un élève,...), est visible à J+1 dans l'application.

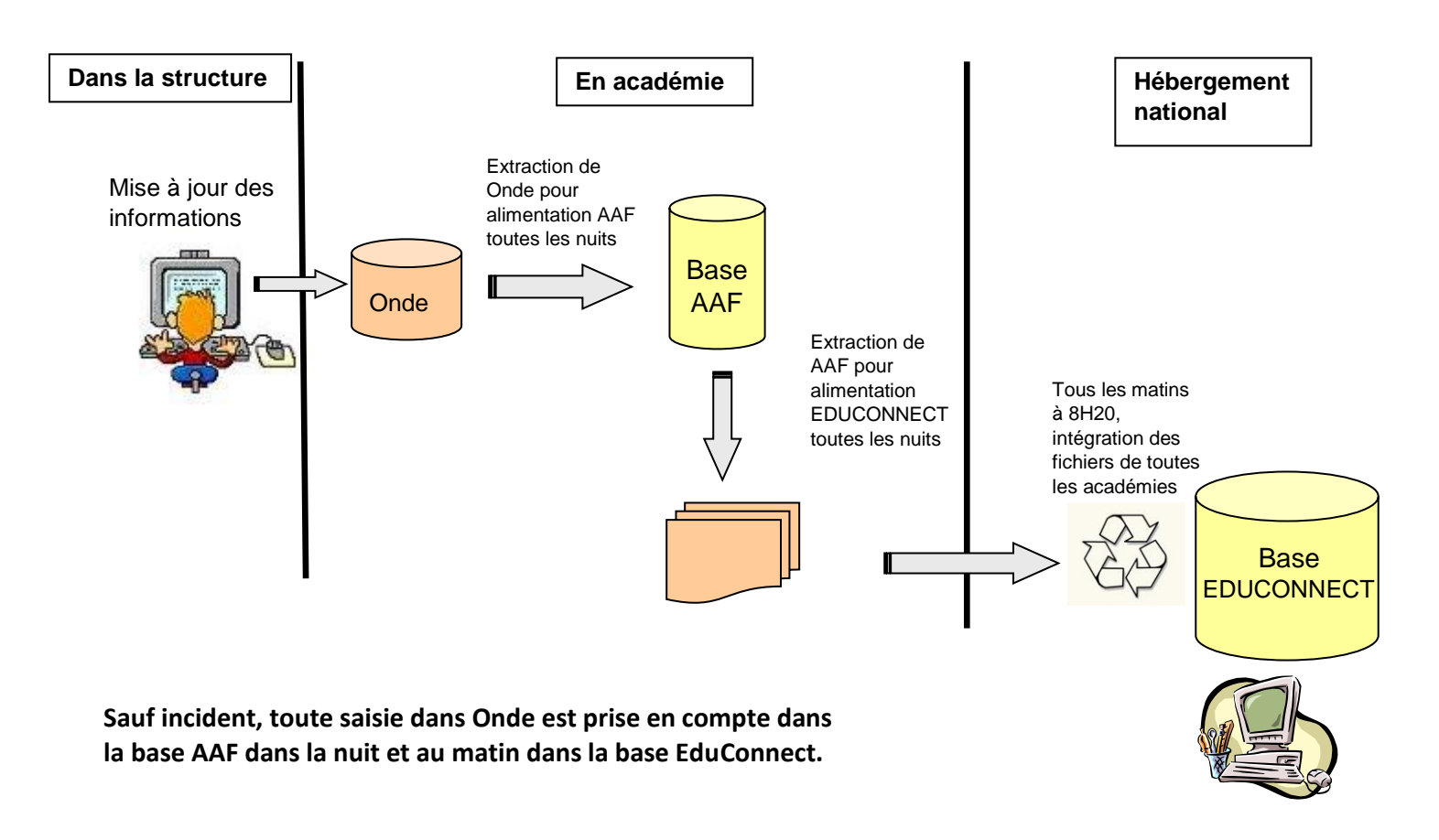

En revanche, les services en ligne sont **immédiatement disponibles** pour les responsables légaux, dès notification par l'école et activation par le parent.

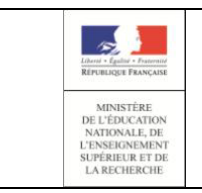

#### **Administration Comptes**

Guide de l'utilisateur

### 2. Connexion/déconnexion

#### 2.1 Connexion

L'application d'administration des comptes est accessible dans ARENA dans le domaine « **Scolarité du 1er degré** », sous-domaine « **EduConnect** ».

#### Si vous avez plusieurs établissements en responsabilité :

A la connexion, une page d'accueil vous invite à choisir l'établissement sur lequel vous souhaitez travailler.

| MINSTÈRE<br>DE L'ÉDUCATION<br>NATIONALE | EduConnect - Administration des comptes | 2 Paul DIRECTEUR 🖱 |
|-----------------------------------------|-----------------------------------------|--------------------|
| Accueil                                 |                                         |                    |
| Accueil 🔒 Choisir un établissemen       | t                                       |                    |
|                                         |                                         |                    |
| Bienvenue Paul DIRECTEUR                |                                         |                    |
| Veuillez choisir un établissement.      |                                         |                    |

Une fois cette opération réalisée, vous pourrez accéder à l'administration des comptes des responsables ayant un enfant dans l'établissement sélectionné.

#### Si vous n'avez qu'un seul établissement en responsabilité :

Votre établissement est sélectionné par défaut et vous pouvez accéder directement à l'administration des comptes des responsables ayant un enfant dans cet établissement.

| Control Spin | DELEDICATION<br>NATIONALE                                          | EduConnect - Administration des comptes<br>0820889W E.E.PU-GROUPE SCOLAIRE SARRAGNAC-ac-TOULOUSE MONTECH | 1 jean directeur JEAN DIRECTEUR 🕲 |
|--------------|--------------------------------------------------------------------|----------------------------------------------------------------------------------------------------|-----------------------------------|
| Accueil      | Responsables Statistiques                                          |                                                                                                    |                                   |
| Accueil      |                                                                    |                                                                                                    |                                   |
|              |                                                                    |                                                                                                    |                                   |
| Bie          | nvenue jean.directeur JEAN.DIRECTEUR                               |                                                                                                    |                                   |
| Vous a       | vez choisi E.E.PU-GROUPE SCOLAIRE SARRAGNAC-ac-TOUL                | .OUSE ( 0820889W)                                                                                        |                                   |
| Vous p       | ouvez gérer les comptes des responsables d'élèves en cliquan       | t sur l'onglet ci-dessus.                                                                                |                                   |
| Vous p       | ouvez afficher les statistiques en cliquant sur l'onglet ci-dessus | l.                                                                                                    |                                   |

#### 2.2 Déconnexion

Depuis toutes les pages de l'application, vous avez la possibilité de vous déconnecter en cliquant sur le bouton <sup>(1)</sup> situé en haut à droite de la page.

Une page confirmant la déconnexion s'affiche alors.

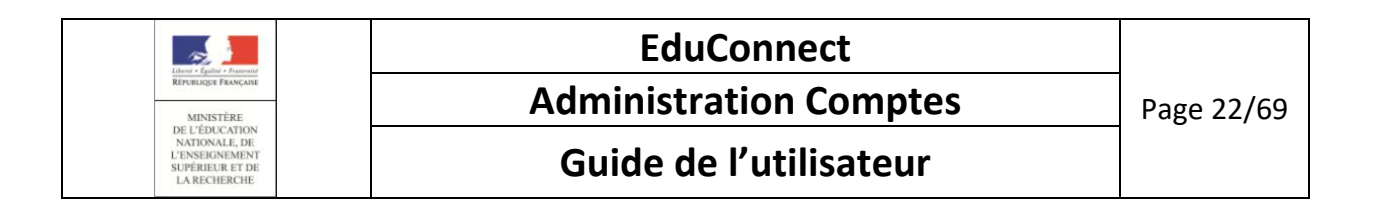

### 3. Les cas d'usage les plus courants

#### 3.1 Administration des comptes

| Circonstance                | Actions possibles            |   | Etapes                                                                                        |
|-----------------------------|------------------------------|---|-----------------------------------------------------------------------------------------------|
| Première notification de    | Notifier en masse les        | - | Si besoin, choisir l'école <u>(§4.1</u> )                                                     |
| comptes                     | comptes                      | - | Sélectionner la population avec adresse mail à notifier ( <u>§5.1</u> ). Cela suppose que les |
| Rentrée scolaire            | responsables/élèves de       |   | adresses mails, en provenance de ONDE, sont correctes, préalablement vérifiées. Sinon,        |
|                             | votre structure              |   | n'utiliser que la notification par feuilles individuelles.                                    |
|                             |                              | - | Notifier par courrier électronique les comptes disposant d'une adresse mail (§5.3)            |
|                             |                              | - | Sélectionner la population sans adresse mail à notifier ( <u>§5.1</u> )                       |
|                             |                              | - | Notifier par feuilles individuelles les comptes ne disposant pas d'une adresse mail (§5.3)    |
|                             |                              | - | Editer la liste des comptes responsables d'une classe pour aider l'enseignant dans la         |
|                             |                              |   | distribution des feuilles individuelles ( <u>§5.4</u> )                                       |
| En cours d'année, pour les  | Notifier unitairement un ou  | - | Si besoin, choisir l'école ( <u>§4.1</u> )                                                    |
| nouveaux arrivés dans       | plusieurs comptes            | - | Sélectionner le(s) compte(s) à notifier ( <u>§5.1</u> )                                       |
| l'école                     | responsables/élèves          | - | Notifier ce(s) compte(s) ( <u>§5.3</u> )                                                      |
| Suite à la notification en  | Suivre l'avancement de       | - | Si besoin, choisir l'école ( <u>§4.1</u> )                                                    |
| masse ou unitaire           | l'activation des comptes par | - | Consulter les statistiques ( <u>§6.1</u> )                                                    |
|                             | les responsables/élèves      |   | ou Sélectionner la population selon état ( <u>§5.1</u> )                                      |
| Avant l'échéance des 3 mois | Relancer les                 | - | Re-notifier les comptes « 😑 Notifié et non activé » ( <u>§5.3</u> )                           |
| après la notification       | responsables/élèves n'ayant  | - | Renvoyer le courriel d'activation pour les comptes « 😑 En cours d'activation» (§5.6)          |
|                             | pas encore activé leur       |   |                                                                                               |
|                             | compte                       |   |                                                                                               |

|                                                                                      | EduConnect             |            |
|--------------------------------------------------------------------------------------|------------------------|------------|
| République Française<br>MINISTÈRE                                                    | Administration Comptes | Page 23/69 |
| DE L'EDUCATION<br>NATIONALE, DE<br>L'ENSEIROREMENT<br>SUPÉREUR ET DE<br>LA RECHERCHE | Guide de l'utilisateur |            |

#### 3.2 Assistance aux utilisateurs (à la demande)

| Situations possibles pour un responsable  | Etapes                                                                                                    |  |  |  |  |
|-------------------------------------------|----------------------------------------------------------------------------------------------------|--|--|--|--|
| Perte du lien vers le guichet EduConnect  | Re-notifier le compte d'un responsable ( <u>§5.3</u> )                                                                            |  |  |  |  |
| Perte de son identifiant                  | Re-notifier le compte d'un responsable ( <u>§5.3</u> )                                                                            |  |  |  |  |
|                                           | Ou Consulter le compte d'un responsable ( <u>§5.2</u> ) et lui communiquer son identifiant                                        |  |  |  |  |
| Perte de son mot de passe (non encore     | Re-notifier le compte d'un responsable ( <u>§5.3</u> )                                                                            |  |  |  |  |
| changé)                                   | ou Consulter le compte d'un responsable ( <u>§5.2</u> ) et lui communiquer son mot de passe provisoire                            |  |  |  |  |
| Perte de son mot de passe (déjà changé)   | <ul> <li>Réinitialiser le mot de passe (§5.5)</li> </ul>                                                                          |  |  |  |  |
|                                           | - puis re-notifier le compte ( <u>§5.3</u> )                                                                                      |  |  |  |  |
| Perte du lien d'activation                | Renvoyer le courriel d'activation ( <u>§5.6</u> )                                                                                 |  |  |  |  |
| Changement d'adresse mail                 | - Si besoin, choisir l'école ( <u>§4.1</u> )                                                                                      |  |  |  |  |
|                                           | <ul> <li>Sélectionner le compte du responsable (§5.1)</li> </ul>                                                                  |  |  |  |  |
|                                           | <ul> <li>Si son compte est « -&gt; En cours d'activation », renvoyer le courriel d'activation en indiquant la nouvelle</li> </ul> |  |  |  |  |
|                                           | adresse mail ( <u>§5.6</u> )                                                                                                    |  |  |  |  |
|                                           | - Dans les autres cas, vous ne pouvez pas intervenir mais vous pouvez renseigner le responsable sur la                            |  |  |  |  |
|                                           | procédure à suivre :                                                                                                    |  |  |  |  |
|                                           | . Si son compte est 🛛 « 🛑 Non notifié » ou « 😑 Notifié et non activé », le responsable pourra modifier lui-                       |  |  |  |  |
|                                           | même son adresse mail lors de la première connexion aux services en ligne;                                                        |  |  |  |  |
|                                           | . Si son compte est « 🔵 Activé », lui demander de modifier son adresse mail lui-même depuis son compte sur                        |  |  |  |  |
|                                           | les services en lignes.                                                                                                    |  |  |  |  |
| Refus de la date de naissance de son      | - Indiquer au responsable que vous devez corriger la date de naissance dans le système de données et que vous                     |  |  |  |  |
| enfant lors de l'activation de son compte | le préviendrez quand il pourra réessayer sa connexion,                                                                            |  |  |  |  |
|                                           | <ul> <li>Corriger la date de naissance dans ONDE au plus tôt,</li> </ul>                                                          |  |  |  |  |
|                                           | - Attendre 1 à 2 jours que la modification apportée dans ONDE soit visible sur le compte du responsable (§5.2),                   |  |  |  |  |
|                                           | <ul> <li>Prévenir le responsable qu'il doit réessayer sa connexion aux services en ligne</li> </ul>                               |  |  |  |  |
| Impossibilité de créer son compte par     | - Indiquer au responsable que vous devez corriger le numéro de mobile dans le système de données et que                           |  |  |  |  |
| SMS car numéro de mobile non reconnu      | vous le préviendrez quand il pourra réessayer sa création de compte,                                                              |  |  |  |  |

|                                                                                     | EduConnect             |            |
|-------------------------------------------------------------------------------------|------------------------|------------|
| REPUBLIQUE FRANÇAISE<br>MINISTÊRE                                                   | Administration Comptes | Page 24/69 |
| DE L'EDUCATION<br>NATIONALE, DE<br>L'ENSEIGNEMENT<br>SUPÉREUR ET DE<br>LA RECHERCHE | Guide de l'utilisateur |            |

|                                    | - | Corriger le numéro de mobile dans ONDE au plus tôt,                                                           |
|------------------------------------|---|----------------------------------------------------------------------------------------------------|
|                                    | - | Attendre 1 à 2 jours que la modification apportée dans ONDE soit visible sur le compte du responsable (§5.2), |
|                                    | - | Prévenir le responsable qu'il doit réessayer sa création de compte aux services en ligne                      |
| Impossibilité de se connecter avec | - | Indiquer au responsable que vous devez corriger le numéro de mobile dans le système de données et que         |
| FranceConnect car numéro de mobile |   | vous le préviendrez quand il pourra réessayer sa création de compte,                                          |
| non reconnu                        | - | Corriger le numéro de mobile dans ONDE au plus tôt,                                                           |
|                                    | - | Attendre 1 à 2 jours que la modification apportée dans ONDE soit visible sur le compte du responsable (§5.2), |
|                                    | - | Prévenir le responsable qu'il peut réessayer sa connexion via FranceConnect                                   |

| Librari - Equilitar - Essensis                                                      | EduConnect             |
|-------------------------------------------------------------------------------------|------------------------|
| République Française<br>MINISTÈRE                                                   | Administration Comptes |
| DE L'EDUCATION<br>NATIONALE, DE<br>L'ENSEIGNEMENT<br>SUPÉREUR ET DE<br>LA RECHERCHE | Guide de l'utilisateur |

#### 4. Page « Accueil »

#### 4.1 Choisir l'établissement à administrer

Dans le cas où vous avez plusieurs établissements sous votre responsabilité, cette fonction vous permet de sélectionner celui sur lequel vous souhaitez travailler. Vous devez administrer les comptes des responsables établissement par établissement.

En passant la souris sur le bouton **choisir un établissement** , la liste des établissements sous votre responsabilité s'affiche :

| ✿ Choisir un établissement                                          |
|---------------------------------------------------------------------|
| 0311478N - E.E.PR-SAINTE-FAMILLE DES MINIMES-ac-TOULOUSE - TOULOUSE |
| 0311556Y - E.M.PU-LE RAMIER-ac-TOULOUSE - FENOUILLET                |
| 0311698C - E.M.PUac-TOULOUSE - NOE                                  |

Après sélection d'un établissement, la page d'accueil se rafraîchit et donne accès à la gestion de celuici :

| Accès à l'administration des comptes de responsables                                                                                                    | Accès aux statistiques                                                                                     |
|----------------------------------------------------------------------------------------------------|----------------------------------------------------------------------------------------------------|
| MINISTÈRE<br>DE L'EDUCATIVN<br>NATIONALE<br>Accueil Responsables Statistiques                                                                              | EduConnect - Administration des comptes<br>0311478N E.E.PR-SAINTE-FAMILLE DES MINIMES-ac-TOULOUSE TOULOUSE |
| Accueil A Choisir un établissement                                                                                                    | Rappel de l'établissement<br>sélectionné                                                                   |
| Bienvenue Paul DIRECTEUR                                                                                                    |                                                                                                    |
| Vous avez choisi E.E.PR-SAINTE-FAMILLE DES MIN<br>Vous pouvez gérer les comptes des responsables o<br>Vous pouvez afficher les statistiques en cliquant su | IMES-ac-TOULOUSE ( 0311478N)<br>'élèves en cliquant sur l'onglet ci-dessus.<br>l'onglet ci-dessus.         |

Le choix de l'établissement reste valable sur toutes les pages de l'application, jusqu'au prochain choix, possible par retour sur la page « Accueil ».

| Liberti + Egalia + Franceite<br>République Française                                              |
|---------------------------------------------------------------------------------------------------|
| MINISTÈRE<br>DE L'ÉDUCATION<br>NATIONALE, DE<br>L'ENSEIGNEMENT<br>SUPÉRIEUR ET DE<br>LA RECHERCHE |

#### **Administration Comptes**

#### Guide de l'utilisateur

#### 5. Page « Responsables »

#### 5.1 Sélectionner la population à notifier

Cette fonction vous permet de rechercher un ou plusieurs comptes de responsables. Pour filtrer les résultats, vous pouvez saisir un ou plusieurs des critères proposés :

- chaine de caractère à chercher dans les noms et prénoms des élèves ou des responsables (vide par défaut),
- classes (toutes sélectionnées par défaut),
- états de comptes (tous sélectionnés par défaut : « 🛑 Non notifié » , « 😑 Notifié et non activé »,
  - « 😑 En cours d'activation» et « 🔵 Activé»),
- avec ou sans adresse mail (tous sélectionnés par défaut),
- origine du compte (toutes sélectionnées par défaut : « Etablissement », « Responsable », « FranceConnect », « Non renseigné »).

Ensuite, il faut cliquer sur le bouton optenir la liste des responsables répondant aux critères.

Cette fonctionnalité est accessible :

- à partir de la page d'accueil, en cliquant sur l'onglet « Responsables » ou sur le lien « Responsables »,
- depuis une autre page, en cliquant sur l'onglet « Responsables ».

Vous ne pourrez pas accéder aux comptes supprimés (par exemple, suite à un regroupement de comptes par un responsable).

Un compte que vous n'avez pourtant jamais notifié peut apparaitre dans l'état :

- • Notifié et non activé », • En cours d'activation » ou • Activé » avec origine de compte = Etablissement » s'il a été distribué pour un membre de la fratrie, élève dans un autre établissement (en fonction de l'état d'avancement de la première connexion du responsable),
- « Activé » avec origine de compte = « FranceConnect » si le responsable a activé son compte via le service FranceConnect, « Responsable » si le responsable a utilisé la procédure de création de son compte avec activation par SMS.

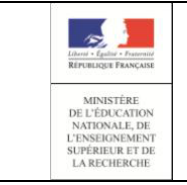

#### EduConnect Administration Comptes

### Guide de l'utilisateur

| tion faith faith | MINISTREE         EduConnect - Administration des comptes         1 Paul DIRECTEUR ©           DELEDICATION<br>NATIONALE         0311478N E.E.P.R-SAINTE-FAMILLE DES MINIMES-ac-TOULOUSE TOULOUSE         1000000000000000000000000000000000000 |            |                   |                    |           |                   |                         |                      |                      | I DIRECTEUR Ů |  |
|------------------|----------------------------------------------------------------------------------------------------|------------|-------------------|--------------------|-----------|-------------------|-------------------------|----------------------|----------------------|---------------|--|
| Accueil          | Responsables Sta                                                                                                    | tistiques  |                   |                    |           |                   |                         | -                    |                      |               |  |
| Gestion          | Gestion des comptes responsables ume Classe(s)- État(s) de compte- Adresse mail- Origine du compte- Q                                                                                                    |            |                   |                    |           |                   |                         |                      |                      |               |  |
| 0                | o responsable(s) sélectionné(s) © (Re)Notifier les comptes I≣ Lister les comptes 2                                                                                                    |            |                   |                    |           |                   |                         |                      |                      |               |  |
|                  | Élève                                                                                                    | ▲ Classe 🕴 | Responsable       | 🕴 Identifiant 🕴 Me | essagerie | Origine du compte | État de compte          | Date de distribution | 🕴 Date de dernier ac | cès 🕴         |  |
| 0                | AJXTNASI Alice                                                                                                    | CM1 NEW    | REABU Guillaume   | g.reabu5           | ×         | Non renseigné     | 🔴 Non notifié           |                      |                      | ۲             |  |
| 0                | AMEJDOBU Lucie                                                                                                    | CM1 NEW    | ZOUMN Guillaume   | g.zoumn            | ×         | Etablissement     | Activé                  | 09-07-2018           | 09-07-2018           | •             |  |
| 0                | EDUALIBL Paul                                                                                                    | CE1D       | ZOUMN Guillaume   | g.zoumn            | ×         | Etablissement     | Activé                  | 09-07-2018           | 09-07-2018           | •             |  |
| 0                | HCEIZODU Guillaume                                                                                                    | CPB        | NIORB Vincent     | v.niorb            | ×         | Non renseigné     | 🔴 Non notifié           |                      |                      | ۲             |  |
| 0                | ILUOMRTI Elise                                                                                                    | PSMS       | AVLISAD Guillaume | g.avlisad6         | ×         | Etablissement     | 😑 Notifié et non activé | 09-07-2018           |                      | ۲             |  |
| 0                | NIDABU Guillaume                                                                                                    | CE2B       | NIAEPT Lin        | I.niaept2          | ×         | Non renseigné     | 🔴 Non notifié           |                      |                      | ۲             |  |
| 0                | TUOUHN Camille                                                                                                    | GS         | EHCAMA Guillaume  | g.ehcama           | ×         | Etablissement     | En cours d'activation   | 09-07-2018           | 09-07-2018           | ۲             |  |
| 0                | XDAIALB Emma                                                                                                    | CM1 NEW    | INAYZEA Guillaume | g.inayzea          | ×         | Non renseigné     | Non notifié             |                      |                      | ۲             |  |
| 0                | YCIUMED Gabin                                                                                                    | MSGS       | SELAZOGN Philippe | p.selazogn1        | ×         | Non renseigné     | 🔴 Non notifié           |                      |                      | ۲             |  |
| 1 à 9 su         | ır 9 élève(s)                                                                                                    |            |                   |                    |           |                   |                         |                      | Précédent            | 1 Suivant     |  |

Cet écran contient trois zones principales :

- 1. Une zone permettant de renseigner des critères et de lancer la recherche selon les critères saisis,
- 2. Une zone d'actions possibles sur les comptes sélectionnés,
- 3. Une zone d'affichage des résultats de la recherche.

Si vous réaffichez la liste des responsables depuis la gestion individuelle d'un compte, la recherche est automatiquement relancée avec les critères précédemment saisis et la première page des résultats est affichée. Dans les autres cas d'accès à cette page, les critères de recherche retrouvent leurs valeurs par défaut et la recherche doit être relancée manuellement, en cliquant sur le bouton .

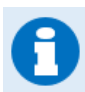

Si votre recherche ne ramène aucun résultat, le message suivant s'affiche :

Attention ! Aucun responsable ne correspond à vos critères de sélection. Veuillez modifier votre demande.

Par défaut, le tableau est trié par ordre ascendant sur la colonne « Elève » mais vous pouvez trier sur toutes les colonnes du tableau, en ordre ascendant ou descendant.

Depuis cette page, vous avez la possibilité de :

- Notifier ou re-notifier des comptes par courriers électroniques ou par feuilles individuelle
- Lister les comptes (impression ou export CSV)
- Réinitialiser les mots de passe
- <u>Consulter les informations sur un compte</u>

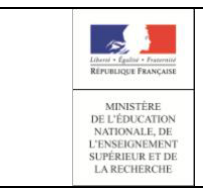

#### **Administration Comptes**

#### Guide de l'utilisateur

#### 5.2 Consulter le compte d'un responsable

Cette fonction vous permet d'afficher les informations connues d'un compte:

- identifiant,
- mot de passe (affiché en clair si provisoire, crypté '\*\*\*\*\*' si modifié),
- adresse de courrier électronique,
- téléphone mobile,
- origine du compte (Etablissement, Responsable, France Connect, ATEN, ENT),
- état du compte,
- date de distribution,
- date de dernière connexion
- liste des élèves rattachés au compte, qu'ils soient inscrits dans cet établissement ou dans un autre.

Cette fonctionnalité est accessible à partir de la page liste des responsables, en cliquant sur l'icône (correspondant au compte (colonne à droite).

- Les informations liées aux élèves rattachés au compte sont :
- pour tous : le prénom, le nom, la date de naissance,
- pour ceux inscrits dans l'établissement : la classe,
- pour ceux inscrit dans un autre établissement : l'uai et le nom de l'établissement.

| Informations du comp                                                                                        | te 🔀 (Re)Notifier le compte                                                                       | 🌣 Modifier le compte                   |                                                                                                    |                                                                                                    |  |  |  |  |  |
|----------------------------------------------------------------------------------------------------|---------------------------------------------------------------------------------------------------|----------------------------------------|----------------------------------------------------------------------------------------------------|----------------------------------------------------------------------------------------------------|--|--|--|--|--|
| Identifiant<br>Mot de passe *<br>Courrier électronique<br>Téléphone Mobile<br>* Seuls les mots de passe pro | v tenobn5<br>GVKJVPEE<br>Non renseigné<br>Non renseigné<br>visoires sont affichés, le mot de pass | t<br>I<br>se choisi par le responsable | Drigine du compte<br>État du compte<br>Date de distribution<br>Date de dernière conn<br>e lors de l'activation de so | Etablissement<br>Notifié et non activé<br>09-07-2018<br>exion Non renseignée<br>n compte est masqué. |  |  |  |  |  |
| Élèves rattachés au c                                                                                       | ompte                                                                                             |                                        |                                                                                                    |                                                                                                    |  |  |  |  |  |
| f Inscrits dans l'établis                                                                                   | 👚 Inscrits dans l'établissement                                                                   |                                        |                                                                                                    |                                                                                                    |  |  |  |  |  |
| Prénom                                                                                                    | Nom                                                                                               |                                        | Date de naissance                                                                                                    | Classe                                                                                               |  |  |  |  |  |
| Oscar                                                                                                    | AEJDNRGA                                                                                          | 1                                      | 4-11-2006                                                                                                    | CM1 NEW                                                                                              |  |  |  |  |  |
| LINSCRITES dans un autre                                                                                    | e établissement                                                                                   |                                        |                                                                                                    |                                                                                                    |  |  |  |  |  |
| Prénom                                                                                                    | Nom                                                                                               |                                        | Date de naissance                                                                                                    | Établissement                                                                                        |  |  |  |  |  |
| Auguste                                                                                                    | OTNACOD                                                                                           | 0                                      | 6-02-2005                                                                                                    | 0312151V - E.E.PU-ALFRED DE MUSSET-ac-<br>TOULOUSE                                                   |  |  |  |  |  |
|                                                                                                    |                                                                                                   |                                        |                                                                                                    |                                                                                                    |  |  |  |  |  |

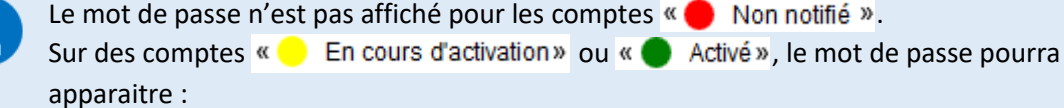

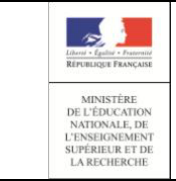

#### **Administration Comptes**

#### Guide de l'utilisateur

- crypté ('\*\*\*\*\*\*') ; cela signifie que le responsable a déjà changé le mot de passe qui lui avait été attribué par son mot de passe personnel, auquel vous n'avez pas accès,
- en clair si le mot de passe a été réinitialisé et que le responsable ne l'a pas encore changé (il y sera obligé lors de sa prochaine connexion aux services en ligne).

Les comptes « O Notifié et non activé » ont obligatoirement un mot de passe en clair (provisoire), puisque l'utilisateur ne s'est jamais connecté aux services en lignes et n'a donc pas eu l'opportunité de changer son mot de passe.

A partir de cette page, vous avez la possibilité de :

- Notifier ou re-notifier le compte par courrier électronique ou par feuille individuelle
- Réinitialiser le mot de passe
- <u>Renvoyer un courriel d'activation</u>, uniquement pour les comptes « En cours d'activation »

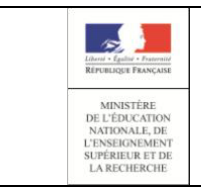

#### **Administration Comptes**

#### Guide de l'utilisateur

#### 5.3 (Re)-notifier un compte

La notification d'un compte permet de communiquer à un responsable d'élève l'identifiant et le mot de passe qui lui sont nécessaires pour se connecter aux services en ligne.

Elle peut être faite :

- soit par feuilles individuelles, à imprimer puis à remettre au responsable (en main propre, par courrier, par le cahier de liaison de l'élève),
- soit par courriers électroniques ; dans ce cas, le responsable doit obligatoirement avoir une adresse de messagerie valide associée à son compte.

Cette fonctionnalité est accessible :

- à partir de l'onglet « Responsables » dans le menu « (Re)Notifier les comptes »/ « Par feuilles individuelles imprimables » ou « Par envoi de courriers électroniques » ;
- à partir de la page de gestion d'un compte dans le menu « (Re)Notifier le compte »/ « Par feuille individuelle imprimable » ou « Par envoi de courriers électroniques ».

Un compte peut être distribué quel que soit son état :

- un compte n'ayant jamais été distribué (état « Non notifié ») devient
   « Notifié et non activé » suite à la notification,
- les comptes déjà distribués restent dans leur état initial.

Dans tous les cas, la date de distribution est renseignée ou actualisée à la date courante.

Vous pouvez choisir de notifier en réinitialisant les mots de passe. Dans ce cas, un nouveau mot de passe provisoire est attribué aux comptes sélectionnés et figurera dans les courriers (feuilles

individuelles ou courriers électroniques), à l'exception des comptes « 🔴 Non notifié » pour lesquels il n'est pas autorisé de réinitialiser le mot de passe.

Si vous essayez de distribuer un compte « Non notifié » en réinitialisant le mot de passe depuis la liste des responsables, le compte sera distribué, mais sans réinitialisation du mot de passe et l'avertissement suivant sera affiché :

Avertissement : les mots de passe des comptes qui n'étaient pas encore notifiés n'ont pas été mis à jour.

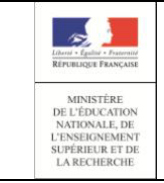

#### **Administration Comptes**

#### Guide de l'utilisateur

Dans le cas où le responsable a déjà changé son mot de passe et que celui-ci n'est pas réinitialisé, seul l'identifiant apparait dans les courriers avec la mention « Votre mot de passe est inchangé. ».

Dans les autres cas, les courriers comportent l'identifiant et le mot de passe provisoire que le responsable devra obligatoirement changer lors de sa prochaine connexion aux services en ligne.

Ainsi, le contenu du courrier (électronique ou feuille individuelle) varie en fonction de l'état du compte et du choix de réinitialiser ou pas les mots de passe. Vous trouverez en annexe de ce document les différents courriers possibles. (cf <u>A1.1Table de</u> <u>correspondance des courriers émis en fonction de l'état du compte et de la demande faite</u>)

#### 5.3.1 Pour notifier en masse des comptes responsables

Pour notifier en masse des comptes responsables depuis la liste des responsables :

- Lancez une recherche permettant de trouver la population que vous souhaitez notifier (cf <u>Sélectionner la population à notifier</u>),
- Cochez en colonne gauche les comptes à notifier (tout ou partie des résultats de votre recherche) ;
   il est possible de sélectionner/désélectionner l'ensemble des résultats en cochant/décochant la case en entête du tableau,
- Sélectionnez l'option « (Re)Notifier les comptes »/ « Par feuilles individuelles imprimables » ou « Par envoi de courriers électroniques » en cochant si besoin « Avec réinitialisation du mot de passe »

| 0 | • responsable(s) sélectionné(s) |         | C (Re)Notifier les comptes  |              | ies comptes 🏻 🌣 M |        | ¢ Moo | 🌣 Modifier les comptes |  |                         |
|---|---------------------------------|---------|-----------------------------|--------------|-------------------|--------|-------|------------------------|--|-------------------------|
|   |                                 |         | Avec réinitialisation du mo | ot de passe  |                   |        |       |                        |  |                         |
|   | Elève                           | Classe  | Par feuilles individuelles  | imprimables  | ÷.                | Messag | jerie | Origine du compte      |  | Etat de compte 🗧        |
| Ο | AJXTNASI Alice                  | CM1 NEW | ✓ Par envoi de courriers é  | lectroniques |                   | 3      | ¢     | Non renseigné          |  | 🛑 Non notifié           |
| 0 | AMEJDOBU Lucie                  | CM1 NEW | ZOUMN Guillaume             | g.zoumn      |                   |        | ×     | Etablissement          |  | Activé                  |
| Ο | EDUALIBL Paul                   | CE1D    | ZOUMN Guillaume             | g.zoumn      |                   |        | X     | Etablissement          |  | Activé                  |
| Ο | HCEIZODU Guillaume              | CPB     | NIORB Vincent               | v.niorb      |                   | 3      | ¢     | Non renseigné          |  | 🛑 Non notifié           |
|   | ILUOMRTI Elise                  | PSMS    | AVLISAD Guillaume           | g.avlisad6   |                   | \$     | ¢     | Etablissement          |  | 😑 Notifié et non activé |

- Cliquez sur « Valider » sur la demande de confirmation qui s'affiche alors :

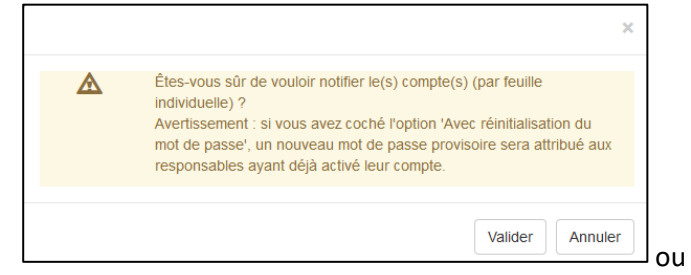

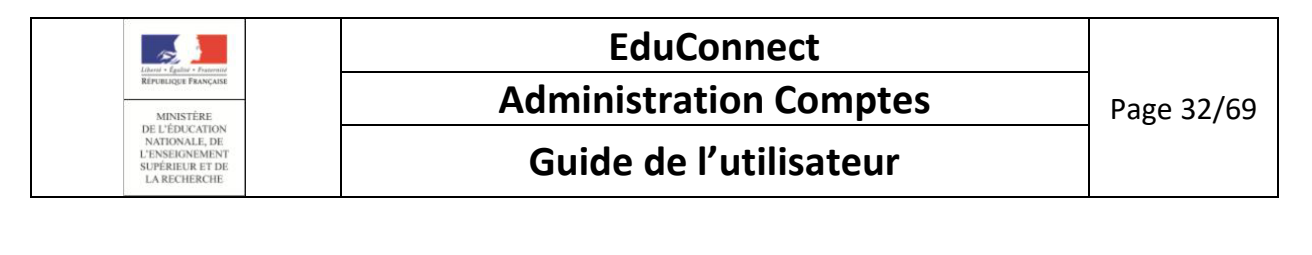

|  | Étes-vous sûr de vouloir notifier le(s) compte(s) (par email) ?<br>Avertissement : si vous avez coché l'option 'Avec réinitialisation du<br>mot de passe', un nouveau mot de passe provisoire sera attribué :<br>responsables ayant déjà activé leur compte. |
|--|----------------------------------------------------------------------------------------------------|
|--|----------------------------------------------------------------------------------------------------|

En cas de succès :

- Soit un fichier PDF (<sup>1</sup>/<sub>2</sub>) contenant les courriers est généré (une page pour chaque compte responsable distribué), soit des courriers électroniques sont envoyés à l'adresse mail connue du responsable,
- un message de confirmation s'affiche :

La distribution a été effectuée avec succès pour le(s) compte(s) sélectionné(s).

A

Dans le cas d'une notification par feuilles individuelles, le message de confirmation comporte en plus un lien « Télécharger le courrier au format PDF » sur lequel il faut cliquer pour ouvrir le fichier, puis éventuellement l'enregistrer ou l'imprimer.

La distribution a été effectuée avec succès pour le(s) compte(s) sélectionné(s) : Télécharger le courrier au format PDF 🚯

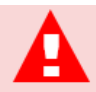

En cas de demande de notification par courrier électronique d'une liste de comptes sélectionnés, seuls ceux disposant d'une adresse mail seront distribués.

Les autres figureront dans un message d'erreur signalant que leur distribution n'a pas été possible :

Aucune adresse mail n'étant renseignée, la distribution par mail est impossible pour le(s) responsable(s) suivant(s) (total : 3 compte(s)) : HAFIR Ghislain , RENZEKS Arnaud , UEIRNAD Paul

Vous devrez notifier ces comptes par feuilles individuelles tant que l'adresse mail du responsable ne sera pas connue dans EduConnect.

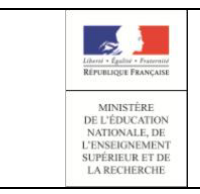

### Administration Comptes

#### Guide de l'utilisateur

#### 5.3.2 Pour notifier unitairement un compte responsable

Pour notifier unitairement un compte responsable depuis la page de gestion d'un compte:

- Lancez une recherche permettant de trouver le compte que vous souhaitez notifier (cf <u>Sélectionner la population à notifier</u>),
- Cliquez sur l'icône 🥯 à droite du compte souhaité ; la page d'information sur le compte s'affiche,
- Sélectionnez l'option « (Re)Notifier le compte »/ « Par feuille individuelle imprimable » ou « Par envoi de courriers électroniques » en cochant si besoin « Avec réinitialisation du mot de passe »

| Informations du com                              | pte (           | C (Re)Notifier le compte                                       | Modifier le compte              |             |
|--------------------------------------------------|-----------------|----------------------------------------------------------------|---------------------------------|-------------|
| Identifiant                                      | g.av            | Avec réinitialisation du mot                                   | de passe                        | c           |
| Mot de passe *<br>Courrier électronique          | W5<br>Non       | Par feuille individuelle imp                                   | orimable                        | É           |
| Téléphone Mobile<br>* Seuls les mots de passe pl | Non<br>rovisoir | Par envoi de courriers éle<br>es sont affichés, le mot de pass | ectroniques<br>le choisi par le | responsable |

- Cliquez sur «Valider » sur la demande de confirmation qui s'affiche alors :

|                                                                                                    | ×  |
|----------------------------------------------------------------------------------------------------|----|
| Étes-vous sûr de vouloir notifier le compte (par feuille individuelle) ?<br>Avertissement : si vous avez coché l'option 'Avec réinitialisation du<br>mot de passe', un nouveau mot de passe provisoire sera attribué au<br>responsable. |    |
| Valider Annule                                                                                                    | er |

ou

|   | \$                                                                                                    | ¢ |
|---|----------------------------------------------------------------------------------------------------|---|
| A | Êtes-vous sûr de vouloir notifier le compte (par email) ?<br>Avertissement : si vous avez coché l'option 'Avec réinitialisation du<br>mot de passe', un nouveau mot de passe provisoire sera attribué au<br>responsable. |   |
|   | Valider Annuler                                                                                                    |   |

En cas de succès :

- Soit un fichier PDF (TD) contenant le courrier est généré, soit un courrier électronique est envoyé à l'adresse mail connue du responsable ,
- un message de confirmation s'affiche : La distribution a été effectuée avec succès.

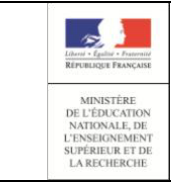

#### **Administration Comptes**

#### Guide de l'utilisateur

Dans le cas d'une notification par feuilles individuelles, le message de confirmation comporte un lien « Télécharger le courrier au format PDF » sur lequel il faut cliquer pour ouvrir le fichier, puis éventuellement l'enregistrer ou l'imprimer :

Télécharger le courrier au format PDF 🕒

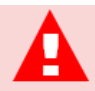

En cas de demande de notification par courrier électronique, si le compte courant ne dispose pas d'une adresse électronique, ce compte n'est pas distribué.

Un message d'erreur s'affiche alors :

Aucune adresse mail n'étant renseignée, la distribution par mail est impossible.

Vous devrez notifier ce compte par feuille individuelle tant que l'adresse mail du responsable ne sera pas connue.

| Liberti - Egaliti - Francaise<br>République Française                                             |
|---------------------------------------------------------------------------------------------------|
| MINISTÈRE<br>DE L'ÉDUCATION<br>NATIONALE, DE<br>L'ENSEIONEMENT<br>SUPÉRIEUR ET DE<br>LA RECHERCHE |

### **Administration Comptes**

#### Guide de l'utilisateur

#### 5.4 Editer la liste des comptes responsables

Cette fonction vous permet de générer et d'éditer la liste des comptes sélectionnés dans laquelle figure :

- l'identification de l'établissement (UAI, nom),
- les noms et prénoms des élèves,
- leur niveau,
- leur classe,
- les noms et prénoms des responsables,
- l'identifiant du responsable,
- le mot de passe du responsable, affiché en clair s'il est provisoire, ou crypté '\*\*\*\*\*' s'il a déjà été changé par le responsable.

Cette fonctionnalité est accessible à partir de l'onglet « **Responsables** » dans le menu « **Lister les comptes**» :

- « Imprimer la liste des responsables (format pdf) », pour générer la liste au format PDF (12),
- « Imprimer la liste des responsables (format csv) », pour générer la liste au format CSV.

Vous devez sélectionner un ou plusieurs comptes.

| 0 | responsable(s) sélec | tionné(s) | C (Re)Notifier les co | mptes 🗄 Lister le            | es comptes 🏼 🌣 Mo                                    | difier les comptes                             |                  |
|---|----------------------|-----------|-----------------------|------------------------------|------------------------------------------------------|------------------------------------------------|------------------|
|   | Élève                | Classe    | Responsable           | El Imprime<br>♦ Ic È Exporte | er la liste des responsa<br>er la liste des responsa | ibles (format pdf)<br>ibles (format csv) ompte | ≑ État de compte |
|   | AJXTNASI Alice       | CM1 NEW   | REABU Guillaume       | g.reabu5                     | ×                                                    | Non renseigné                                  | 🛑 Non notifié    |
|   | AMEJDOBU Lucie       | CM1 NEW   | ZOUMN Guillaume       | g.zoumn                      | ×                                                    | Etablissement                                  | Activé           |
|   | EDUALIBL Paul        | CE1D      | ZOUMN Guillaume       | g.zoumn                      | ×                                                    | Etablissement                                  | Activé           |
|   | HCEIZODU Guillaume   | CPB       | NIORB Vincent         | v.niorb                      | ×                                                    | Non renseigné                                  | 🔴 Non notifié    |

Par défaut, le fichier généré est nommé Educonnect-ListeResponsables-<date\_génération>.<extension> où :

- <date\_génération> = date de génération de la liste au format AAAAMMJJHHMMSS,
- <extension> = pdf ou csv selon votre demande.

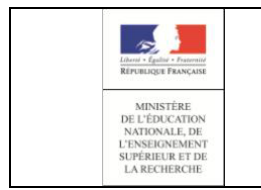

Vous aurez le choix entre enregistrer le fichier ou l'ouvrir :

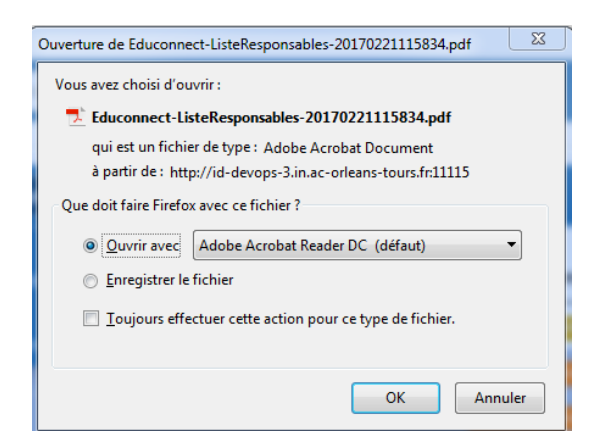

En cas de fichier PDF (🔂) demandé, le fichier obtenu est de la forme :

| Date de création : 06/09/2018                   |                                                                                                |                    |                                                 |          |            |             |                   |  |  |  |  |
|-------------------------------------------------|------------------------------------------------------------------------------------------------|--------------------|-------------------------------------------------|----------|------------|-------------|-------------------|--|--|--|--|
| Ecole : 0311556Y - E.M.PU-LE RAMIER-ac-TOULOUSE |                                                                                                |                    |                                                 |          |            |             |                   |  |  |  |  |
| Liste des responsables :                        |                                                                                                |                    |                                                 |          |            |             |                   |  |  |  |  |
|                                                 |                                                                                                |                    |                                                 |          |            |             |                   |  |  |  |  |
| Nom élève                                       | Prenom<br>élève                                                                                | Niveau             | Classe                                          | Nom      | Prénom     | Identifiant | Mot de<br>passe * |  |  |  |  |
| 'DXERNAD                                        | Bilal                                                                                          | Moyenne<br>section | Classe 5 -MS<br>- Mme<br>DARTHOUT<br>Emmanuelle | COSAMS   | Abdelkader | a.cosams    | 63MW8K3<br>N      |  |  |  |  |
| 'DXERNAD                                        | Bilal                                                                                          | Moyenne<br>section | Classe 5 -MS<br>- Mme<br>DARTHOUT<br>Emmanuelle | EUOZAALM | Khadija    | k.euozaalm  |                   |  |  |  |  |
| XECIDIGU                                        | Ismaïl                                                                                         | Grande<br>section  | Classe 6 - GS<br>- Mme<br>MERCADE<br>Cathy      | COSAMS   | Abdelkader | a.cosams    | 63MW8K3<br>N      |  |  |  |  |
| * Seuls les n<br>lors de l'activ                | * Seuls les mots de passe provisoires sont affichés, le mot de passe choisi par le responsable |                    |                                                 |          |            |             |                   |  |  |  |  |

#### En cas de fichier CSV demandé, le fichier obtenu est de la forme :

RNE; <u>Scole</u>; Nom de l'élève; Prénom de l'élève; Niveau de l'élève; Classe de l'élève; Nom du responsable; Prénom du responsable; Identifiant; Mot de passe 0311556Y;E.M.PU-LE RAMIER-ac-TOULOUSE; 'DXERNAD;<u>Bilel;</u>Moyenne section;Classe 5 -MS - Mme DARTHOUT Emmanuelle;COSAMS;<u>Abdelkadar;a.cosama;</u>63MW8K3N 0311556Y;E.M.PU-LE RAMIER-ac-TOULOUSE; 'DXERNAD;<u>Bilel;</u>Moyenne section;Classe 5 -MS - Mme DARTHOUT Emmanuelle;EU0ZAALM;<u>Khadija</u>;k.<u>eu0Zaalm</u>; 0311556Y;E.M.PU-LE RAMIER-ac-TOULOUSE;XECIDIGU; Igmail; Grande section; Classe 6 - GS - Mme MERCADE Cathy; COSAMS; Abdelkader; a. gogamg; 63MW8K3K

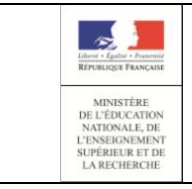

#### Administration Comptes

#### Guide de l'utilisateur

#### 5.5 Réinitialiser un mot de passe

Cette fonction permet de réinitialiser le mot de passe d'un ou plusieurs responsables si besoin (par exemple à la demande d'un responsable qui aurait perdu son mot de passe).

Le nouveau mot de passe attribué est provisoire et le responsable devra le changer lors de sa prochaine connexion aux services en lignes.

Cette fonctionnalité est accessible :

- à partir de l'onglet « Responsables » dans le menu « Modifier les comptes »/ « Réinitialiser le(s) mot(s) de passe »
- à partir de l'onglet « Responsables » dans le menu « (Re)Notifier les comptes »/ « Avec réinitialisation du mot de passe »
- à partir de la page de gestion d'un compte dans le menu « Modifier le compte »/ « Réinitialiser le mot de passe » (uniquement pour les comptes déjà notifiés)
- à partir de la page de gestion d'un compte dans le menu « (Re)Notifier le compte »/ « Avec réinitialisation du mot de passe » (uniquement pour les comptes déjà notifiés)

Un mot de passe ne peut être réinitialisé que pour les comptes à l'état autre que « 
Non notifié ».

Dans le cas d'un compte « 🛑 Non notifié » :

- depuis la liste des responsables, le mot de passe n'est pas réinitialisé et l'avertissement suivant s'affiche :

Avertissement : les mots de passe des comptes qui n'étaient pas encore notifiés n'ont pas été mis à jour.

 depuis la gestion d'un compte, les options de réinitialisation du mot de passe ne sont pas proposées.

Le fait de réinitialiser un mot de passe ne change pas l'état du compte.

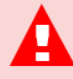

Cette opération attribue un nouveau mot de passe provisoire au(x) compte(s) sélectionné(s). Dès que cette opération est réalisée, le responsable ne peut plus accéder aux services en ligne avec son ancien mot de passe. Vous devez obligatoirement re-notifier le compte pour lui communiquer le nouveau mot de passe.

Ensuite, lors de son prochain accès aux services en ligne, le responsable devra changer ce mot de passe provisoire par un mot de passe personnel.

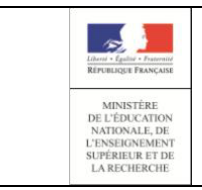

### **Administration Comptes**

#### Guide de l'utilisateur

#### 5.5.1 Pour réinitialiser des mots de passe de comptes responsables

Pour réinitialiser des mots de passe de comptes responsables depuis la liste des responsables:

- Sélectionnez un ou plusieurs responsables,

- Sélectionnez l'option « Modifier les comptes »/ « Réinitialiser le(s) mot(s) de passe »

| 0 | 1 responsable(s) sélectionné(s) |         | C (Re)Notifier les comptes |     | 🗮 Lister les comptes |   | omptes 🏼 🌣 | Modifier les comptes                                     |                |
|---|---------------------------------|---------|----------------------------|-----|----------------------|---|------------|----------------------------------------------------------|----------------|
| 6 | Élève                           | Classe  | Responsable                | ÷   | dentifiant           | ¢ | Messagerie | Réinitialiser le(s) mot(s) de passe<br>Origine du compte | État de compte |
| D | AJXTNASI Alice                  | CM1 NEW | REABU Guillaume            | g.  | reabu5               |   | ×          | Non renseigné                                            | 🔴 Non notifié  |
| S | AMEJDOBU Lucie                  | CM1 NEW | ZOUMN Guillaume            | g   | zoumn                |   |            | Etablissement                                            | Activé         |
| 0 | EDUALIBL Paul                   | CE1D    | ZOUMN Guillaume            | g.  | zoumn                |   | ×          | Etablissement                                            | Activé         |
|   | HCEIZODU Guillaume              | СРВ     | NIORB Vincent              | V.I | niorb                |   | ×          | Non renseigné                                            | 🔴 Non notifié  |

- Répondez « OK » sur la demande de confirmation qui s'affiche alors :

| Êtes-vous sûr de vouloir réinitialiser le(s) compte(s) ? |
|----------------------------------------------------------|
| Valider Annuler                                          |

En cas de succès, un nouveau mot de passe provisoire est attribué au compte et un message de confirmation s'affiche :

Le mot de passe a bien été réinitialisé pour les responsable(s) sélectionné(s).

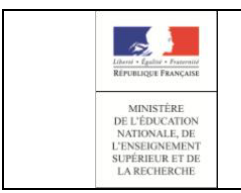

**Administration Comptes** 

Guide de l'utilisateur

#### 5.5.2 Pour réinitialiser des mots de passe de comptes responsables tout en les notifiant

Pour réinitialiser des mots de passe de comptes responsables tout en les notifiant depuis la liste des responsables:

- Sélectionnez un ou plusieurs responsables,

- Sélectionnez l'option « (Re)Notifier les comptes »/ « Par feuilles individuelles imprimables » ou « (Re)Notifier les comptes »/ « Par envoi de courriers électroniques » en cochant « Avec réinitialisation du mot de passe »

| 1 | 1 responsable(s) sélectionné(s) |         | C (Re)Notifier les comptes 🗮 Lister                              |                          | les comptes 🌣 Modifier les comptes |                           |                  |
|---|---------------------------------|---------|------------------------------------------------------------------|--------------------------|------------------------------------|---------------------------|------------------|
|   | Élève                           | Classe  | Avec réinitialisation du mot d                                   | de passe                 | ♦ Messag                           | jerie 🍦 Origine du compte | e 🕴 État de com; |
| 0 | AJXTNASI Alice                  | CM1 NEW | Par feuilles individuelles in<br>Par envoi de courriers électric | nprimables<br>ctroniques | 3                                  | Non renseigné             | 🔴 Non notifié    |
| V | AMEJDOBU Lucie                  | CM1 NEW | ZOUMN Guillaume g                                                | j.zoumn                  | ŝ                                  | Etablissement             | Activé           |
| Ο | EDUALIBL Paul                   | CE1D    | ZOUMN Guillaume g                                                | j.zoumn                  | 2                                  | Etablissement             | Activé           |

- Répondez « Valider » sur la demande de confirmation qui s'affiche alors :

| A | Êtes-vous sûr de vouloir notifier le(s) compte(s) (par feuille<br>individuelle) ?<br>Avertissement : si vous avez coché l'option 'Avec réinitialisation du<br>mot de passe', un nouveau mot de passe provisoire sera attribué aux<br>responsables ayant déjà activé leur compte. |
|---|----------------------------------------------------------------------------------------------------|
|   | Valider Annuler                                                                                                    |

En cas de succès, un nouveau mot de passe provisoire est attribué au compte et un message de confirmation s'affiche :

La distribution a été effectuée avec succès pour le(s) compte(s) sélectionné(s) : Télécharger le courrier au format PDF 🚯

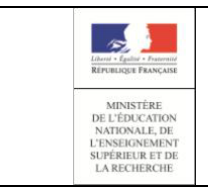

**Administration Comptes** 

Guide de l'utilisateur

#### 5.5.3 Pour réinitialiser individuellement le mot de passe d'un compte responsable

Pour réinitialiser individuellement le mot de passe d'un compte responsable depuis la page de gestion de ce compte:

- Lancez une recherche permettant de trouver le compte que vous souhaitez réinitialiser (cf <u>Sélectionner la population à notifier</u>),
- Cliquer sur l'icône 🥯 à droite du compte souhaité ; la page d'information sur le compte s'affiche,
- Sélectionner l'option « Modifier le compte » / « Réinitialiser le mot de passe »

| Informations du com                                                                                         | ote                                   | 🕑 (Re)Notifier le compte                                                                 | A Modifier le compte                                                          |                                                                     |                                                  |                                                                                             |
|----------------------------------------------------------------------------------------------------|---------------------------------------|------------------------------------------------------------------------------------------|-------------------------------------------------------------------------------|---------------------------------------------------------------------|--------------------------------------------------|---------------------------------------------------------------------------------------------|
| Identifiant<br>Mot de passe *<br>Courrier électronique<br>Téléphone Mobile<br>* Seuls les mots de passe pro | g.el<br>****<br>edu<br>Nor<br>ovisoii | ncama<br>*<br>connect_qualif@ac-test.fr<br>renseigné<br>es sont affichés, le mot de pasa | Réinitialiser le mot o<br>Renvoyer un courrie<br>se choisi par le responsable | le passe<br>el d'activation<br>Date de derni<br>le lors de l'activa | mpte<br>e<br>oution<br>ère conne<br>ation de sol | Etablissement<br>En cours d'activation<br>09-07-2018<br>09-07-2018<br>on compte est masqué. |
| Élèves rattachés au d                                                                                       | comp                                  | ote                                                                                      |                                                                               |                                                                     |                                                  |                                                                                             |
| f Inscrits dans l'établie                                                                                   | ssen                                  | nent                                                                                     |                                                                               |                                                                     |                                                  |                                                                                             |
| Prénom                                                                                                    |                                       | Nom                                                                                      |                                                                               | Date de naise                                                       | ance                                             | Classe                                                                                      |
| Camille                                                                                                    |                                       | TUOUHN                                                                                   |                                                                               | 26-12-2010                                                          |                                                  | GS                                                                                          |

- Répondez « Valider » sur la demande de confirmation qui s'affiche alors :

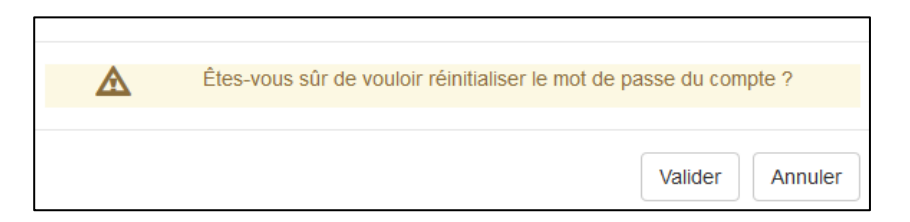

En cas de succès :

- Un nouveau mot de passe est attribué au compte et immédiatement affiché sur la page,
- un message de confirmation s'affiche :

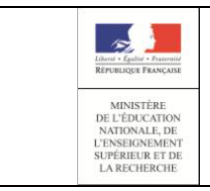

EduConnect Administration Comptes

Guide de l'utilisateur

### 5.5.4 Pour réinitialiser individuellement le mot de passe d'un compte responsable tout en le notifiant

Pour réinitialiser le mot de passe d'un compte responsable tout en le notifiant depuis la page de gestion de ce compte:

- Lancez une recherche permettant de trouver le compte que vous souhaitez réinitialiser (cf <u>Sélectionner la population à notifier</u>),
- Cliquer sur l'icône 💿 à droite du compte souhaité ; la page d'information sur le compte s'affiche,
- Sélectionnez l'option « (Re)Notifier le compte» / « Par feuille individuelle imprimable » ou

« (Re)Notifier le compte »/ « Par envoi de courriers électroniques » en cochant « Avec réinitialisation du mot de passe »

| Informations du com                     | pte  | C (Re)Notifier le compte     | Modifier | le compte |
|-----------------------------------------|------|------------------------------|----------|-----------|
| Identifiant                             | a.et | Avec réinitialisation du mot | de passe | Ori       |
| Mot de passe *<br>Courrier électropique | edu  | Par feuille individuelle imp | orimable | Éta       |
| Téléphone Mobile                        | Non  | 🖈 Par envoi de courriers élé | Dat      |           |

- Répondez « Valider » sur la demande de confirmation qui s'affiche alors :

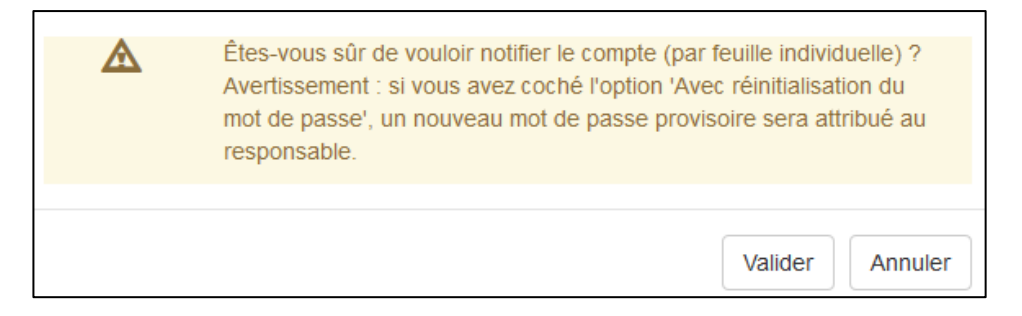

En cas de succès, un nouveau mot de passe provisoire est attribué au compte et un message de confirmation s'affiche :

Télécharger le courrier au format PDF 🕒

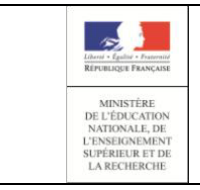

#### **Administration Comptes**

#### Guide de l'utilisateur

#### 5.6 Renvoyer un courriel d'activation

Cette fonctionnalité permet de renvoyer à un responsable, dont le compte est

« — En cours d'activation», le courriel d'activation (cf <u>Courrier C07 : Validation de l'adresse mail</u>), dans le cas où il l'aurait perdu ou pas reçu (adresse mail incorrecte)

Cette fonctionnalité est accessible à partir de la page de gestion d'un compte dans le menu « **Modifier le compte** »/ « **Renvoyer un courriel d'activation** »

Vous n'aurez accès à cette option que si, suite à la notification de son compte, le responsable a effectué sa première connexion (avec changement de mot de passe et confirmation de l'adresse mail) mais n'a pas encore activé son compte (son compte est à l'état **« En cours d'activation »**).

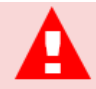

Avant d'effectuer cette opération, munissez-vous de l'adresse mail actuelle du responsable ; en effet vous aurez la possibilité de la vérifier et de la corriger si besoin.

Pour renvoyer un courrier d'activation :

- Cliquer sur l'icône 

   à droite du compte «

   En cours d'activation» souhaité ; la page d'information sur le compte s'affiche,
- Sélectionner l'option « Modifier le compte » / « Renvoyer un courriel d'activation »

| Informations du comp                                                                                        | ote                                    | 🔁 (Re)Notifier le compte                                                                   | 🌣 Modifier le compte                                                           |                                                              |                                 |                                                                                                    |
|----------------------------------------------------------------------------------------------------|----------------------------------------|--------------------------------------------------------------------------------------------|--------------------------------------------------------------------------------|--------------------------------------------------------------|---------------------------------|----------------------------------------------------------------------------------------------------|
| Identifiant<br>Mot de passe *<br>Courrier électronique<br>Téléphone Mobile<br>* Seuls les mots de passe pro | g.el<br>*****<br>edu<br>Nor<br>ovisoii | ncama<br>**<br>connect_qualif@ac-test.fr<br>renseigné<br>res sont affichés, le mot de pas: | Réinitialiser le mot de<br>Renvoyer un courriel<br>e choisi par le responsable | passe<br>d'activation<br>Date de dernie<br>lors de l'activat | npte<br>e<br>oution<br>ere conn | Etablissement<br>En cours d'activation<br>09-07-2018<br>Inexion 09-07-2018<br>son compte est masqué. |
| Élèves rattachés au o                                                                                       | omp                                    | ote                                                                                        |                                                                                |                                                              |                                 |                                                                                                    |
| Prénom                                                                                                    | sen                                    | Nom                                                                                        | I                                                                              | Date de naissa                                               | ance                            | Classe                                                                                               |
| Camille                                                                                                    |                                        | TUOUHN                                                                                     | 2                                                                              | 6-12-2010                                                    |                                 | GS                                                                                                   |

- Corriger si nécessaire l'adresse mail qui vous est présentée

| Liberts - Excise - Executed                                                          | EduConnect             |            |
|--------------------------------------------------------------------------------------|------------------------|------------|
| RÉPUBLIQUE FRANÇAISE<br>MINISTÊRE                                                    | Administration Comptes | Page 43/69 |
| DE L'EDUCATION<br>NATIONALE, DE<br>L'ENSEIGNEMENT<br>SUPÉRIEUR ET DE<br>LA RECHERCHE | Guide de l'utilisateur |            |

| Vérification de l'adresse mail | ×               |
|--------------------------------|-----------------|
| Adresse mail :                 |                 |
| educonnect_qualif@ac-test.fr   |                 |
|                                | Valider Annuler |

- Cliquer sur « Valider » ; un message de confirmation s'affiche : Le mail a été renvoyé.

#### 6. Page « Elèves »

#### 6.1 Sélectionner la population à notifier

Cette fonction vous permet de rechercher un ou plusieurs comptes d'élèves. Pour filtrer les résultats, vous pouvez saisir un ou plusieurs des critères proposés :

- chaine de caractère à chercher dans les noms et prénoms des élèves ou des responsables (vide par défaut),
- classes (toutes sélectionnées par défaut),
- états de comptes (tous sélectionnés par défaut : « 🛑 Non notifié » , « 😑 Notifié et non activé »,
  - « 😑 En cours d'activation» et « 🔵 Activé»),
- avec ou sans adresse mail (tous sélectionnés par défaut),
- origine du compte (toutes sélectionnées par défaut : « Etablissement », « Responsable »,
   « FranceConnect », « Non renseigné »).

Ensuite, il faut cliquer sur le bouton optenir la liste des responsables répondant aux critères.

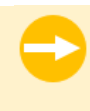

Cette fonctionnalité est accessible :

- à partir de la page d'accueil, en cliquant sur l'onglet « Elèves » ou sur le lien « Elèves »,
- depuis une autre page, en cliquant sur l'onglet « Elèves ».

Vous ne pourrez pas accéder aux comptes supprimés.

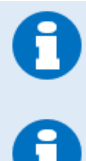

Un compte que vous n'avez pourtant jamais notifié peut apparaitre dans l'état :

Activé » avec origine de compte = « ATEN » ou « ENT » s'il a été activé par le parcours de transition du guichet 2<sup>nd</sup> degré vers S « Activé » avec origine de compte = « FranceConnect » si le responsable a activé son compte via le service FranceConnect ,

| Liberti - Caultin - Prosentit                                                        | EduConnect             |            |
|--------------------------------------------------------------------------------------|------------------------|------------|
| RÉPUBLIQUE FRANÇAISE<br>MINISTÊRE                                                    | Administration Comptes | Page 44/69 |
| DE L'EDUCATION<br>NATIONALE, DE<br>L'ENSEIGNEMENT<br>SUPÉRIEUR ET DE<br>LA RECHERCHE | Guide de l'utilisateur |            |

« Responsable » si le responsable a utilisé la procédure de création de son compte avec activation par SMS.

| The second second | MINISTÈRE<br>DE L'ÉDUCATION<br>NATIONALE           |                       | EduCor<br>0311478N E                                | nnect - Admir                      | MILLE DES   | n des comptes<br>MINIMES-ac-TOULO               | USE TOULOUSE                                                                        |                      | 💄 Paul Dif            | RECTEUR |
|-------------------|----------------------------------------------------|-----------------------|-----------------------------------------------------|------------------------------------|-------------|-------------------------------------------------|-------------------------------------------------------------------------------------|----------------------|-----------------------|---------|
| ueil              | Responsables Sta                                   | itistiques            |                                                     |                                    |             |                                                 |                                                                                     |                      |                       |         |
| stion             | des comptes respons                                | ables ume             | <u>c</u>                                            | lasse(s) + État(s) de i            | compte - Ac | dresse mail - Origine d                         | u compte - Q                                                                        | 1                    |                       |         |
| 0                 | responsable(s) séle                                | ctionné(s)            | C (Re)Notifier les comp                             | tes 🛛 🗏 Lister les comp            | otes 🌣 Mod  | ifier les comptes                               | 2                                                                                   |                      |                       |         |
|                   | Élève                                              | ▲ Classe 🔅            | Responsable                                         | ldentifiant 🕴 M                    | essagerie   | Origine du compte                               | État de compte                                                                      | Date de distribution | Date de dernier accès | φ       |
| D                 | AJXTNASI Alice                                     | CM1 NEW               | REABU Guillaume                                     | g.reabu5                           | ×           | Non renseigné                                   | 🔴 Non notifié                                                                       |                      |                       | 0       |
| Ο                 | AMEJDOBU Lucie                                     | CM1 NEW               | ZOUMN Guillaume                                     | g.zoumn                            | X           | Etablissement                                   | Activé                                                                              | 09-07-2018           | 09-07-2018            | 2       |
| Ο                 | EDUALIBL Paul                                      | CE1D                  | ZOUMN Guillaume                                     | g.zoumn                            | X           | Etablissement                                   | Activé                                                                              | 09-07-2018           | 09-07-2018            |         |
|                   | HCEIZODU Guillaume                                 | CPB                   | NIORB Vincent                                       | v.niorb                            | ×           | Non renseigné                                   | 🔴 Non notifié                                                                       |                      |                       |         |
|                   | ILUOMRTI Elise                                     | PSMS                  | AVLISAD Guillaume                                   | g.avlisad6                         | ×           | Etablissement                                   | 😑 Notifié et non activé                                                             | 09-07-2018           |                       |         |
|                   |                                                    |                       |                                                     |                                    |             |                                                 | -                                                                                   |                      |                       |         |
| 0                 | NIDABU Guillaume                                   | CE2B                  | NIAEPT Lin                                          | I.niaept2                          | ×           | Non renseigne                                   | Non notifié                                                                         |                      |                       |         |
| 0                 | NIDABU Guillaume<br>TUOUHN Camille                 | GS CE2B               | NIAEPT Lin<br>EHCAMA Guillaume                      | I.niaept2<br>g.ehcama              | ×           | Non renseigne<br>Etablissement                  | <ul> <li>Non notifié</li> <li>En cours d'activation</li> </ul>                      | 09-07-2018           | 09-07-2018            |         |
|                   | NIDABU Guillaume<br>TUOUHN Camille<br>XDAIALB Emma | CE2B<br>GS<br>CM1 NEW | NIAEPT Lin<br>EHCAMA Guillaume<br>INAYZEA Guillaume | I.niaept2<br>g.ehcama<br>g.inayzea | ×           | Non renseigné<br>Etablissement<br>Non renseigné | <ul> <li>Non notifié</li> <li>En cours d'activation</li> <li>Non notifié</li> </ul> | 09-07-2018           | 09-07-2018            | (<br>(  |

Cet écran contient trois zones principales :

- 4. Une zone permettant de renseigner des critères et de lancer la recherche selon les critères saisis,
- 5. Une zone d'actions possibles sur les comptes sélectionnés,
- 6. Une zone d'affichage des résultats de la recherche.

Si vous réaffichez la liste des responsables depuis la gestion individuelle d'un compte, la recherche est automatiquement relancée avec les critères précédemment saisis et la première page des résultats est affichée. Dans les autres cas d'accès à cette page, les critères de recherche retrouvent leurs valeurs par défaut et la recherche doit être relancée manuellement, en cliquant sur le bouton .

Si votre recherche ne ramène aucun résultat, le message suivant s'affiche : Attention ! Aucun responsable ne correspond à vos critères de sélection. Veuillez modifier votre demande.

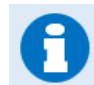

Par défaut, le tableau est trié par ordre ascendant sur la colonne « Elève » mais vous pouvez trier sur toutes les colonnes du tableau, en ordre ascendant ou descendant.

Depuis cette page, vous avez la possibilité de :

• Notifier ou re-notifier des comptes par courriers électroniques ou par feuilles individuelle

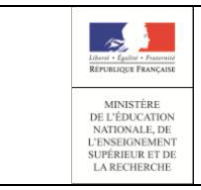

### EduConnect Administration Comptes

### Guide de l'utilisateur

- Lister les comptes (impression ou export CSV)
- <u>Réinitialiser les mots de passe</u>
- Consulter les informations sur un compte

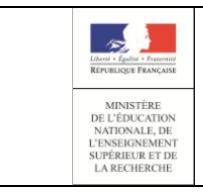

#### **Administration Comptes**

#### Guide de l'utilisateur

#### 5.2 Consulter le compte d'un responsable

Cette fonction vous permet d'afficher les informations connues d'un compte:

- identifiant,
- mot de passe (affiché en clair si provisoire, crypté '\*\*\*\*\*' si modifié),
- adresse de courrier électronique,
- téléphone mobile,
- origine du compte (Etablissement, Responsable, France Connect),
- état du compte,
- date de distribution,
- date de dernière connexion
- liste des élèves rattachés au compte, qu'ils soient inscrits dans cet établissement ou dans un autre.

Cette fonctionnalité est accessible à partir de la page liste des responsables, en cliquant sur l'icône (correspondant au compte (colonne à droite).

Les informations liées aux élèves rattachés au compte sont :

- pour tous : le prénom, le nom, la date de naissance,
- pour ceux inscrits dans l'établissement : la classe,
- pour ceux inscrit dans un autre établissement : l'uai et le nom de l'établissement.

| Informations du comp                                                                                        | te 🔀 (Re)Notifier le compte                                                                       | 🌣 Modifier le compte                   |                                                                                                    |                                                                                                    |
|----------------------------------------------------------------------------------------------------|---------------------------------------------------------------------------------------------------|----------------------------------------|----------------------------------------------------------------------------------------------------|----------------------------------------------------------------------------------------------------|
| Identifiant<br>Mot de passe *<br>Courrier électronique<br>Téléphone Mobile<br>* Seuls les mots de passe pro | v tenobn5<br>GVKJVPEE<br>Non renseigné<br>Non renseigné<br>visoires sont affichés, le mot de pass | t<br>I<br>se choisi par le responsable | Drigine du compte<br>État du compte<br>Date de distribution<br>Date de dernière conn<br>e lors de l'activation de so | Etablissement<br>Notifié et non activé<br>09-07-2018<br>exion Non renseignée<br>n compte est masqué. |
| Élèves rattachés au c                                                                                       | ompte                                                                                             |                                        |                                                                                                    |                                                                                                    |
| f Inscrits dans l'établis                                                                                   | sement                                                                                            |                                        |                                                                                                    |                                                                                                    |
| Prénom                                                                                                    | Nom                                                                                               |                                        | Date de naissance                                                                                                    | Classe                                                                                               |
| Oscar                                                                                                    | AEJDNRGA                                                                                          | 1                                      | 4-11-2006                                                                                                    | CM1 NEW                                                                                              |
| LINSCRITES dans un autre                                                                                    | e établissement                                                                                   |                                        |                                                                                                    |                                                                                                    |
| Prénom                                                                                                    | Nom                                                                                               |                                        | Date de naissance                                                                                                    | Établissement                                                                                        |
| Auguste                                                                                                    | OTNACOD                                                                                           | 0                                      | 6-02-2005                                                                                                    | 0312151V - E.E.PU-ALFRED DE MUSSET-ac-<br>TOULOUSE                                                   |
|                                                                                                    |                                                                                                   |                                        |                                                                                                    |                                                                                                    |

Le mot de passe n'est pas affiché pour les comptes « Non notifié ». Sur des comptes « En cours d'activation» ou « Activé», le mot de passe pourra apparaitre :

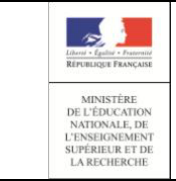

#### **Administration Comptes**

#### Guide de l'utilisateur

- crypté ('\*\*\*\*\*\*') ; cela signifie que le responsable a déjà changé le mot de passe qui lui avait été attribué par son mot de passe personnel, auquel vous n'avez pas accès,
- en clair si le mot de passe a été réinitialisé et que le responsable ne l'a pas encore changé (il y sera obligé lors de sa prochaine connexion aux services en ligne).

Les comptes « O Notifié et non activé » ont obligatoirement un mot de passe en clair (provisoire), puisque l'utilisateur ne s'est jamais connecté aux services en lignes et n'a donc pas eu l'opportunité de changer son mot de passe.

A partir de cette page, vous avez la possibilité de :

- Notifier ou re-notifier le compte par courrier électronique ou par feuille individuelle
- Réinitialiser le mot de passe
- <u>Renvoyer un courriel d'activation</u>, uniquement pour les comptes « En cours d'activation »

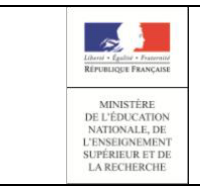

#### **Administration Comptes**

Guide de l'utilisateur

#### 5.3 (Re)-notifier un compte

La notification d'un compte permet de communiquer à un responsable d'élève l'identifiant et le mot de passe qui lui sont nécessaires pour se connecter aux services en ligne.

Elle peut être faite :

- soit par feuilles individuelles, à imprimer puis à remettre au responsable (en main propre, par courrier, par le cahier de liaison de l'élève),
- soit par courriers électroniques ; dans ce cas, le responsable doit obligatoirement avoir une adresse de messagerie valide associée à son compte.

Cette fonctionnalité est accessible :

- à partir de l'onglet « Responsables » dans le menu « (Re)Notifier les comptes »/ « Par feuilles individuelles imprimables » ou « Par envoi de courriers électroniques » ;
- à partir de la page de gestion d'un compte dans le menu « (Re)Notifier le compte »/ « Par feuille individuelle imprimable » ou « Par envoi de courriers électroniques ».

Un compte peut être distribué quel que soit son état :

- un compte n'ayant jamais été distribué (état « Non notifié ») devient
   « Notifié et non activé » suite à la notification,
- les comptes déjà distribués restent dans leur état initial.

Dans tous les cas, la date de distribution est renseignée ou actualisée à la date courante.

Vous pouvez choisir de notifier en réinitialisant les mots de passe. Dans ce cas, un nouveau mot de passe provisoire est attribué aux comptes sélectionnés et figurera dans les courriers (feuilles

individuelles ou courriers électroniques), à l'exception des comptes « 🔴 Non notifié » pour lesquels il n'est pas autorisé de réinitialiser le mot de passe.

Si vous essayez de distribuer un compte « Non notifié » en réinitialisant le mot de passe depuis la liste des responsables, le compte sera distribué, mais sans réinitialisation du mot de passe et l'avertissement suivant sera affiché :

Avertissement : les mots de passe des comptes qui n'étaient pas encore notifiés n'ont pas été mis à jour.

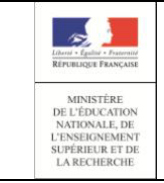

#### **Administration Comptes**

#### Guide de l'utilisateur

Dans le cas où le responsable a déjà changé son mot de passe et que celui-ci n'est pas réinitialisé, seul l'identifiant apparait dans les courriers avec la mention « Votre mot de passe est inchangé. ».

Dans les autres cas, les courriers comportent l'identifiant et le mot de passe provisoire que le responsable devra obligatoirement changer lors de sa prochaine connexion aux services en ligne.

Ainsi, le contenu du courrier (électronique ou feuille individuelle) varie en fonction de l'état du compte et du choix de réinitialiser ou pas les mots de passe. Vous trouverez en annexe de ce document les différents courriers possibles. (cf <u>A1.1Table de</u> <u>correspondance des courriers émis en fonction de l'état du compte et de la demande faite</u>)

#### 5.3.1 Pour notifier en masse des comptes responsables

Pour notifier en masse des comptes responsables depuis la liste des responsables :

- Lancez une recherche permettant de trouver la population que vous souhaitez notifier (cf <u>Sélectionner la population à notifier</u>),
- Cochez en colonne gauche les comptes à notifier (tout ou partie des résultats de votre recherche) ;
   il est possible de sélectionner/désélectionner l'ensemble des résultats en cochant/décochant la case en entête du tableau,
- Sélectionnez l'option « (Re)Notifier les comptes »/ « Par feuilles individuelles imprimables » ou « Par envoi de courriers électroniques » en cochant si besoin « Avec réinitialisation du mot de passe »

| 0 | responsable(s) séle | ctionné(s) | C (Re)Notifier les compte             | s 🗏 Lister   | les c | omptes | ¢ Moo | lifier les comptes |                         |
|---|---------------------|------------|---------------------------------------|--------------|-------|--------|-------|--------------------|-------------------------|
|   |                     |            | Avec réinitialisation du mot de passe |              |       |        |       |                    |                         |
|   | Elève               | Classe     | Par feuilles individuelles            | imprimables  | ÷.    | Messag | jerie | Origine du compte  | <br>Etat de compte 🗧    |
| Ο | AJXTNASI Alice      | CM1 NEW    | ✓ Par envoi de courriers é            | lectroniques |       | 3      | ¢     | Non renseigné      | 🛑 Non notifié           |
| 0 | AMEJDOBU Lucie      | CM1 NEW    | ZOUMN Guillaume                       | g.zoumn      |       |        | ×     | Etablissement      | Activé                  |
| Ο | EDUALIBL Paul       | CE1D       | ZOUMN Guillaume                       | g.zoumn      |       |        | X     | Etablissement      | Activé                  |
| Ο | HCEIZODU Guillaume  | CPB        | NIORB Vincent                         | v.niorb      |       | 3      | ¢     | Non renseigné      | 🛑 Non notifié           |
|   | ILUOMRTI Elise      | PSMS       | AVLISAD Guillaume                     | g.avlisad6   |       | \$     | ¢     | Etablissement      | 😑 Notifié et non activé |

- Cliquez sur « Valider » sur la demande de confirmation qui s'affiche alors :

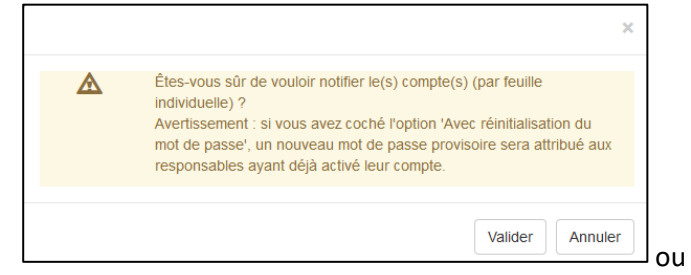

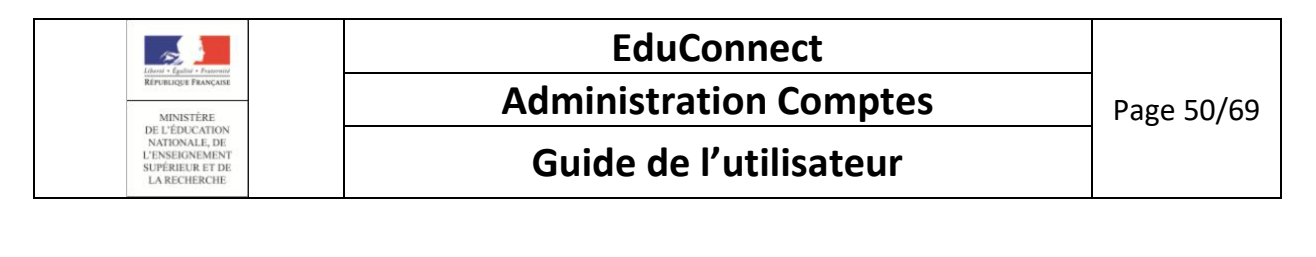

| Etes-vous sûr de vouloir notifier le(s) compte(s) (par email) ?<br>Avertissement : si vous avez coché l'option 'Avec réinitialisation du<br>mot de passe', un nouveau mot de passe provisoire sera attribué a |
|----------------------------------------------------------------------------------------------------|
| responsables ayant déjà activé leur compte.                                                                                                    |

En cas de succès :

- Soit un fichier PDF (<sup>1</sup>/<sub>2</sub>) contenant les courriers est généré (une page pour chaque compte responsable distribué), soit des courriers électroniques sont envoyés à l'adresse mail connue du responsable,
- un message de confirmation s'affiche :

La distribution a été effectuée avec succès pour le(s) compte(s) sélectionné(s).

A

Dans le cas d'une notification par feuilles individuelles, le message de confirmation comporte en plus un lien « Télécharger le courrier au format PDF » sur lequel il faut cliquer pour ouvrir le fichier, puis éventuellement l'enregistrer ou l'imprimer.

La distribution a été effectuée avec succès pour le(s) compte(s) sélectionné(s) : Télécharger le courrier au format PDF 😣

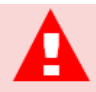

En cas de demande de notification par courrier électronique d'une liste de comptes sélectionnés, seuls ceux disposant d'une adresse mail seront distribués.

Les autres figureront dans un message d'erreur signalant que leur distribution n'a pas été possible :

Aucune adresse mail n'étant renseignée, la distribution par mail est impossible pour le(s) responsable(s) suivant(s) (total : 3 compte(s)) : HAFIR Ghislain , RENZEKS Arnaud , UEIRNAD Paul

Vous devrez notifier ces comptes par feuilles individuelles tant que l'adresse mail du responsable ne sera pas connue dans EduConnect.

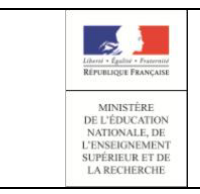

### Administration Comptes

#### Guide de l'utilisateur

#### 5.3.2 Pour notifier unitairement un compte responsable

Pour notifier unitairement un compte responsable depuis la page de gestion d'un compte:

- Lancez une recherche permettant de trouver le compte que vous souhaitez notifier (cf <u>Sélectionner la population à notifier</u>),
- Cliquez sur l'icône 🥯 à droite du compte souhaité ; la page d'information sur le compte s'affiche,
- Sélectionnez l'option « (Re)Notifier le compte »/ « Par feuille individuelle imprimable » ou « Par envoi de courriers électroniques » en cochant si besoin « Avec réinitialisation du mot de passe »

| Informations du com                              | pte             | C (Re)Notifier le compte                                       | Modifier                        | le compte   |
|--------------------------------------------------|-----------------|----------------------------------------------------------------|---------------------------------|-------------|
| Identifiant                                      | g.av            | Avec réinitialisation du mot                                   | de passe                        | C           |
| Mot de passe *<br>Courrier électronique          | W5<br>Non       | Par feuille individuelle imp                                   | orimable                        | É           |
| Téléphone Mobile<br>* Seuls les mots de passe pl | Non<br>rovisoir | Par envoi de courriers élé<br>es sont affichés, le mot de pass | ectroniques<br>le choisi par le | responsable |

- Cliquez sur «Valider » sur la demande de confirmation qui s'affiche alors :

|                                                                                                    | ×  |
|----------------------------------------------------------------------------------------------------|----|
| Êtes-vous sûr de vouloir notifier le compte (par feuille individuelle) ?<br>Avertissement : si vous avez coché l'option 'Avec réinitialisation du<br>mot de passe', un nouveau mot de passe provisoire sera attribué au<br>responsable. |    |
| Valider                                                                                                    | er |

ou

|   | \$                                                                                                    | ¢ |
|---|----------------------------------------------------------------------------------------------------|---|
| A | Êtes-vous sûr de vouloir notifier le compte (par email) ?<br>Avertissement : si vous avez coché l'option 'Avec réinitialisation du<br>mot de passe', un nouveau mot de passe provisoire sera attribué au<br>responsable. |   |
|   | Valider Annuler                                                                                                    |   |

En cas de succès :

- Soit un fichier PDF (12) contenant le courrier est généré, soit un courrier électronique est envoyé à l'adresse mail connue du responsable ,
- un message de confirmation s'affiche : La distribution a été effectuée avec succès.

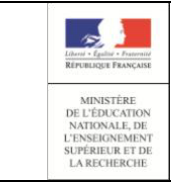

#### **Administration Comptes**

#### Guide de l'utilisateur

Dans le cas d'une notification par feuilles individuelles, le message de confirmation comporte un lien « Télécharger le courrier au format PDF » sur lequel il faut cliquer pour ouvrir le fichier, puis éventuellement l'enregistrer ou l'imprimer :

Télécharger le courrier au format PDF 🕒

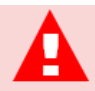

En cas de demande de notification par courrier électronique, si le compte courant ne dispose pas d'une adresse électronique, ce compte n'est pas distribué.

Un message d'erreur s'affiche alors :

Aucune adresse mail n'étant renseignée, la distribution par mail est impossible.

Vous devrez notifier ce compte par feuille individuelle tant que l'adresse mail du responsable ne sera pas connue.

| Liberti + Eguliti + Francaité<br>République Française                                             |
|---------------------------------------------------------------------------------------------------|
| MINISTÈRE<br>DE L'ÉDUCATION<br>NATIONALE, DE<br>L'ENSEIGNEMENT<br>SUPÉRIEUR ET DE<br>LA RECHERCHE |

#### Guide de l'utilisateur

#### 5.4 Editer la liste des comptes responsables

Cette fonction vous permet de générer et d'éditer la liste des comptes sélectionnés dans laquelle figure :

- l'identification de l'établissement (UAI, nom),
- les noms et prénoms des élèves,
- leur niveau,
- leur classe,
- les noms et prénoms des responsables,
- l'identifiant du responsable,
- le mot de passe du responsable, affiché en clair s'il est provisoire, ou crypté '\*\*\*\*\*' s'il a déjà été changé par le responsable.

Cette fonctionnalité est accessible à partir de l'onglet « **Responsables** » dans le menu « **Lister les comptes**» :

- « Imprimer la liste des responsables (format pdf) », pour générer la liste au format PDF (12),
- « Imprimer la liste des responsables (format csv) », pour générer la liste au format CSV.

Vous devez sélectionner un ou plusieurs comptes.

| 0 | responsable(s) sélec | tionné(s) | C (Re)Notifier les cor | mptes 🗄 Lister le | s comptes 🏾 🌣 Mo                                   | difier les comptes                           |                  |
|---|----------------------|-----------|------------------------|-------------------|----------------------------------------------------|----------------------------------------------|------------------|
|   | Élève                | Classe    | Responsable            | 🗐 Imprime         | r la liste des responsa<br>r la liste des responsa | bles (format pdf)<br>bles (format csv) ompte | ≑ État de compte |
| 0 | AJXTNASI Alice       | CM1 NEW   | REABU Guillaume        | g.reabu5          | ×                                                  | Non renseigné                                | 🔴 Non notifié    |
| 0 | AMEJDOBU Lucie       | CM1 NEW   | ZOUMN Guillaume        | g.zoumn           | ×                                                  | Etablissement                                | Activé           |
| 0 | EDUALIBL Paul        | CE1D      | ZOUMN Guillaume        | g.zoumn           | ×                                                  | Etablissement                                | Activé           |
| 0 | HCEIZODU Guillaume   | CPB       | NIORB Vincent          | v.niorb           | ×                                                  | Non renseigné                                | 🔴 Non notifié    |

Par défaut, le fichier généré est nommé Educonnect-ListeResponsables-<date\_génération>.<extension> où :

- <date\_génération> = date de génération de la liste au format AAAAMMJJHHMMSS,
- <extension> = pdf ou csv selon votre demande.

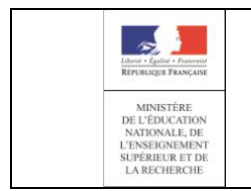

#### Guide de l'utilisateur

Vous aurez le choix entre enregistrer le fichier ou l'ouvrir :

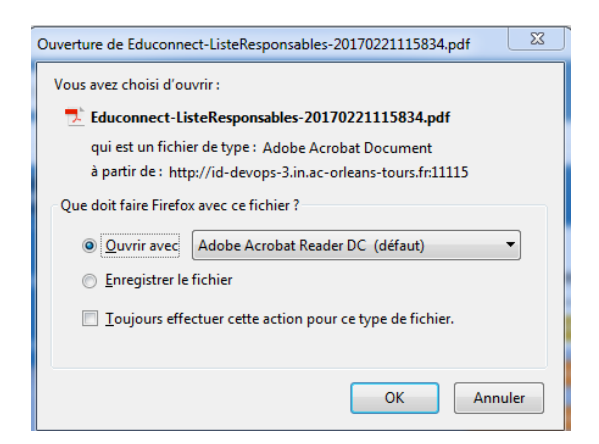

En cas de fichier PDF (🔁) demandé, le fichier obtenu est de la forme :

| Date de création : 06/09/2018                                                                     |                                                                                                |                    |                                                 |          |            |             |                |  |
|---------------------------------------------------------------------------------------------------|------------------------------------------------------------------------------------------------|--------------------|-------------------------------------------------|----------|------------|-------------|----------------|--|
| Ecole : 0311                                                                                      | Ecole : 0311556Y - E.M.PU-LE RAMIER-ac-TOULOUSE                                                |                    |                                                 |          |            |             |                |  |
| Liste des res                                                                                     | sponsables :                                                                                   |                    |                                                 |          |            |             |                |  |
|                                                                                                   |                                                                                                |                    |                                                 |          |            |             |                |  |
| Nom élève                                                                                         | Prénom<br>élève                                                                                | Niveau             | Classe                                          | Nom      | Prénom     | Identifiant | Mot de passe * |  |
| 'DXERNAD                                                                                          | Bilal                                                                                          | Moyenne<br>section | Classe 5 -MS<br>- Mme<br>DARTHOUT<br>Emmanuelle | COSAMS   | Abdelkader | a.cosams    | 63MW8K3<br>N   |  |
| 'DXERNAD                                                                                          | Bilal                                                                                          | Moyenne<br>section | Classe 5 -MS<br>- Mme<br>DARTHOUT<br>Emmanuelle | EUOZAALM | Khadija    | k.euozaalm  |                |  |
| XECIDIGU Ismaïl Grande Classe 6 - GS COSAMS Abdelkader a.cosams 63MW8K3<br>- Mme<br>MERCADE Cathy |                                                                                                |                    |                                                 |          |            |             |                |  |
| * Seuls les n<br>lors de l'activ                                                                  | * Seuls les mots de passe provisoires sont affichés, le mot de passe choisi par le responsable |                    |                                                 |          |            |             |                |  |

#### En cas de fichier CSV demandé, le fichier obtenu est de la forme :

RNE; Eccle; Nom de l'élève; Prénom de l'élève; Niveau de l'élève; Classe de l'élève; Nom du responsable; Prénom du responsable; Identifiant; Mot de passe
 0311556Y; E.M. PU-LE RAMIER-ac-TOULOUSE; 'DXERNAD; Bilal; Moyenne section; Classe 5 -MS - Mme DARTHOUT Emmanuelle; EUGZAALM; Endezia: cosama; 634W84S3N
 0311556Y; E.M. PU-LE RAMIER-ac-TOULOUSE; 'DXERNAD; Bilal; Moyenne section; Classe 5 -MS - Mme DARTHOUT Emmanuelle; EUGZAALM; Endezia; cosama; 634W84S3N
 0311556Y; E.M. PU-LE RAMIER-ac-TOULOUSE; 'DXERNAD; Bilal; Moyenne section; Classe 5 -MS - Mme DARTHOUT Emmanuelle; EUGZAALM; Endezia; cosama; 634W84S3N
 0311556Y; E.M. PU-LE RAMIER-ac-TOULOUSE; 'DXERNAD; Bilal; Moyenne section; Classe 6 - GS - Mme MERCADE Cathy; COSAMS; Abdelkade; : a cosama; 634W84S3N

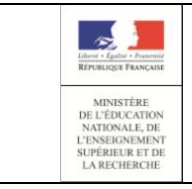

#### **Administration Comptes**

#### Guide de l'utilisateur

#### 5.5 Réinitialiser un mot de passe

Cette fonction permet de réinitialiser le mot de passe d'un ou plusieurs responsables si besoin (par exemple à la demande d'un responsable qui aurait perdu son mot de passe).

Le nouveau mot de passe attribué est provisoire et le responsable devra le changer lors de sa prochaine connexion aux services en lignes.

Cette fonctionnalité est accessible :

- à partir de l'onglet « Responsables » dans le menu « Modifier les comptes »/ « Réinitialiser le(s) mot(s) de passe »
- à partir de l'onglet « Responsables » dans le menu « (Re)Notifier les comptes »/ « Avec réinitialisation du mot de passe »
- à partir de la page de gestion d'un compte dans le menu « Modifier le compte »/ « Réinitialiser le mot de passe » (uniquement pour les comptes déjà notifiés)
- à partir de la page de gestion d'un compte dans le menu « (Re)Notifier le compte »/ « Avec réinitialisation du mot de passe » (uniquement pour les comptes déjà notifiés)

Un mot de passe ne peut être réinitialisé que pour les comptes à l'état autre que « 
Non notifié ».

Dans le cas d'un compte « 🛑 Non notifié » :

- depuis la liste des responsables, le mot de passe n'est pas réinitialisé et l'avertissement suivant s'affiche :

Avertissement : les mots de passe des comptes qui n'étaient pas encore notifiés n'ont pas été mis à jour.

 depuis la gestion d'un compte, les options de réinitialisation du mot de passe ne sont pas proposées.

Le fait de réinitialiser un mot de passe ne change pas l'état du compte.

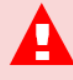

Cette opération attribue un nouveau mot de passe provisoire au(x) compte(s) sélectionné(s). Dès que cette opération est réalisée, le responsable ne peut plus accéder aux services en ligne avec son ancien mot de passe. Vous devez obligatoirement re-notifier le compte pour lui communiquer le nouveau mot de passe.

Ensuite, lors de son prochain accès aux services en ligne, le responsable devra changer ce mot de passe provisoire par un mot de passe personnel.

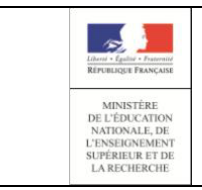

### **Administration Comptes**

#### Guide de l'utilisateur

#### 5.5.1 Pour réinitialiser des mots de passe de comptes responsables

Pour réinitialiser des mots de passe de comptes responsables depuis la liste des responsables:

- Sélectionnez un ou plusieurs responsables,

- Sélectionnez l'option « Modifier les comptes »/ « Réinitialiser le(s) mot(s) de passe »

| 0 | responsable(s) sélé | ectionné(s) | C (Re)Notifier les co | mptes | 📃 🔚 Lister le | es co | mptes 🌣    | Modifier les comptes                                     |                |
|---|---------------------|-------------|-----------------------|-------|---------------|-------|------------|----------------------------------------------------------|----------------|
|   | Élève               | Classe      | Responsable           | ÷ I   | dentifiant    | ¢     | Messagerie | Réinitialiser le(s) mot(s) de passe<br>Origine du compte | État de compte |
| D | AJXTNASI Alice      | CM1 NEW     | REABU Guillaume       | g.    | reabu5        |       | ×          | Non renseigné                                            | 🔴 Non notifié  |
| Ø | AMEJDOBU Lucie      | CM1 NEW     | ZOUMN Guillaume       | g     | zoumn         |       | ×          | Etablissement                                            | Activé         |
| Ο | EDUALIBL Paul       | CE1D        | ZOUMN Guillaume       | g.    | zoumn         |       | X          | Etablissement                                            | Activé         |
| Ο | HCEIZODU Guillaume  | CPB         | NIORB Vincent         | V.I   | niorb         |       | ×          | Non renseigné                                            | 🔴 Non notifié  |

- Répondez « OK » sur la demande de confirmation qui s'affiche alors :

| Êtes-vous sûr de vouloir réinitialiser le(s) compte(s) ? |
|----------------------------------------------------------|
| Valider Annuler                                          |

En cas de succès, un nouveau mot de passe provisoire est attribué au compte et un message de confirmation s'affiche :

Le mot de passe a bien été réinitialisé pour les responsable(s) sélectionné(s).

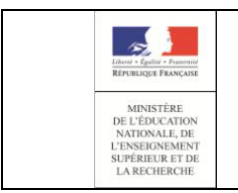

**Administration Comptes** 

Guide de l'utilisateur

#### 5.5.2 Pour réinitialiser des mots de passe de comptes responsables tout en les notifiant

Pour réinitialiser des mots de passe de comptes responsables tout en les notifiant depuis la liste des responsables:

- Sélectionnez un ou plusieurs responsables,

- Sélectionnez l'option « (Re)Notifier les comptes »/ « Par feuilles individuelles imprimables » ou « (Re)Notifier les comptes »/ « Par envoi de courriers électroniques » en cochant « Avec réinitialisation du mot de passe »

| 1 | responsable(s) se | électionné(s) | C (Re)Notifier les comptes                                       | 🗏 Lister l               | es comptes | Modifier les comptes      |                  |
|---|-------------------|---------------|------------------------------------------------------------------|--------------------------|------------|---------------------------|------------------|
|   | Élève             | Classe        | Avec réinitialisation du mot d                                   | de passe                 | ♦ Messag   | jerie 🍦 Origine du compte | e 🕴 État de com; |
| 0 | AJXTNASI Alice    | CM1 NEW       | Par feuilles individuelles in<br>Par envoi de courriers électric | nprimables<br>ctroniques | 3          | Non renseigné             | 🔴 Non notifié    |
| V | AMEJDOBU Lucie    | CM1 NEW       | ZOUMN Guillaume g                                                | j.zoumn                  | ŝ          | Etablissement             | Activé           |
| Ο | EDUALIBL Paul     | CE1D          | ZOUMN Guillaume g                                                | j.zoumn                  | 2          | Etablissement             | Activé           |

- Répondez « Valider » sur la demande de confirmation qui s'affiche alors :

| A | Êtes-vous sûr de vouloir notifier le(s) compte(s) (par feuille<br>individuelle) ?<br>Avertissement : si vous avez coché l'option 'Avec réinitialisation du<br>mot de passe', un nouveau mot de passe provisoire sera attribué aux<br>responsables ayant déjà activé leur compte. |
|---|----------------------------------------------------------------------------------------------------|
|   | Valider Annuler                                                                                                    |

En cas de succès, un nouveau mot de passe provisoire est attribué au compte et un message de confirmation s'affiche :

La distribution a été effectuée avec succès pour le(s) compte(s) sélectionné(s) : Télécharger le courrier au format PDF 🚯

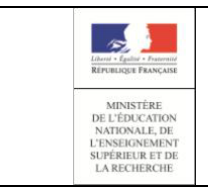

**Administration Comptes** 

Guide de l'utilisateur

#### 5.5.3 Pour réinitialiser individuellement le mot de passe d'un compte responsable

Pour réinitialiser individuellement le mot de passe d'un compte responsable depuis la page de gestion de ce compte:

- Lancez une recherche permettant de trouver le compte que vous souhaitez réinitialiser (cf <u>Sélectionner la population à notifier</u>),
- Cliquer sur l'icône 🥯 à droite du compte souhaité ; la page d'information sur le compte s'affiche,
- Sélectionner l'option « Modifier le compte » / « Réinitialiser le mot de passe »

| Informations du com                                                                                         | ote 🕑 (Re)Notifier                                                                        | le compte 🛛 🌣 Modifie | er le compte                                                                           |                                                           |                          |                                                                               |
|----------------------------------------------------------------------------------------------------|-------------------------------------------------------------------------------------------|-----------------------|----------------------------------------------------------------------------------------|-----------------------------------------------------------|--------------------------|-------------------------------------------------------------------------------|
| Identifiant<br>Mot de passe *<br>Courrier électronique<br>Téléphone Mobile<br>* Seuls les mots de passe pri | g.ehcama<br>******<br>educonnect_qualif@a<br>Non renseigné<br>ovisoires sont affichés, le | e-test.fr Reinvit     | aliser le mot de passe<br>yer un courriel d'activ<br>Date di<br>le responsable lors de | mpte<br>e<br>ation<br>e dernière con<br>l'activation de s | nexion<br>son compte est | Etablissement<br>En cours d'activation<br>09-07-2018<br>09-07-2018<br>masqué. |
| Élèves rattachés au                                                                                         | Élèves rattachés au compte                                                                |                       |                                                                                        |                                                           |                          |                                                                               |
| ft Inscrits dans l'établi                                                                                   | ssement                                                                                   |                       |                                                                                        |                                                           |                          |                                                                               |
| Prénom                                                                                                    | Nom                                                                                       |                       | Date d                                                                                 | e naissance                                               | Classe                   |                                                                               |
| Camille                                                                                                    | TUOU                                                                                      | HN                    | 26-12-2                                                                                | 010                                                       | GS                       |                                                                               |

- Répondez « Valider » sur la demande de confirmation qui s'affiche alors :

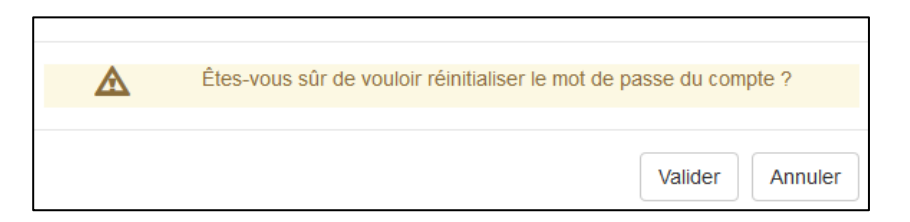

En cas de succès :

- Un nouveau mot de passe est attribué au compte et immédiatement affiché sur la page,
- un message de confirmation s'affiche :

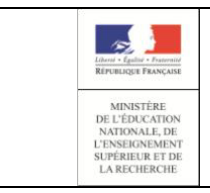

EduConnect Administration Comptes

Page 59/69

Guide de l'utilisateur

## 5.5.4 Pour réinitialiser individuellement le mot de passe d'un compte responsable tout en le notifiant

Pour réinitialiser le mot de passe d'un compte responsable tout en le notifiant depuis la page de gestion de ce compte:

- Lancez une recherche permettant de trouver le compte que vous souhaitez réinitialiser (cf <u>Sélectionner la population à notifier</u>),
- Cliquer sur l'icône 💿 à droite du compte souhaité ; la page d'information sur le compte s'affiche,
- Sélectionnez l'option « (Re)Notifier le compte» / « Par feuille individuelle imprimable » ou

« (Re)Notifier le compte »/ « Par envoi de courriers électroniques » en cochant « Avec réinitialisation du mot de passe »

| Informations du com | npte  | C (Re)Notifier le compte     | Modifier    | le compte |
|---------------------|-------|------------------------------|-------------|-----------|
| Identifiant         | a.et  | Avec réinitialisation du mot | de passe    | Ori       |
| Mot de passe *      | ***** | Par feuille individuelle imp | orimable    | Éta       |
| Téléphone Mobile    | Non   | 🖈 Par envoi de courriers élé | ectroniques | Da        |

- Répondez « Valider » sur la demande de confirmation qui s'affiche alors :

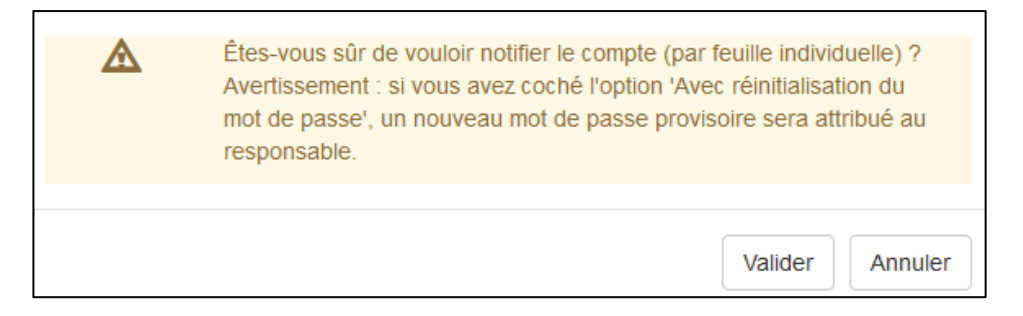

En cas de succès, un nouveau mot de passe provisoire est attribué au compte et un message de confirmation s'affiche :

Télécharger le courrier au format PDF 🕒

| Libert + Calife + Farmer                                                             | EduConnect             |
|--------------------------------------------------------------------------------------|------------------------|
| République Française<br>MINISTÉRE                                                    | Administration Comptes |
| DE L'EDUCATION<br>NATIONALE, DE<br>L'ENSEIGNEMENT<br>SUPÉRIEUR ET DE<br>LA RECHERCHE | Guide de l'utilisateur |

#### 6. Page « Statistiques »

#### 6.1 Consulter les statistiques

Cette fonction vous permet de suivre l'avancement de l'activation des comptes pour votre établissement. Vous connaitrez ainsi :

- Le nombre de comptes,
- 🛛 Le nombre de comptes par état ( « 🛑 Non notifié », « 😑 Notifié et non activé »,
  - « 😑 En cours d'activation » , « 🔵 Activé » ),
- Le pourcentage de responsables ayant activé leur compte,
- Le pourcentage d'élèves ayant au moins un responsable ayant activé son compte,
- Le détail par classes et par niveau.

Cette fonctionnalité est accessible :

- à partir de la page d'accueil, en cliquant sur l'onglet « Statistiques » ou sur le lien « Statistiques »,
- depuis une autre page, en cliquant sur l'onglet « Statistiques ».

Les statistiques sont calculées de deux façons :

- automatiquement toutes les nuits,
- à la demande, par le bouton « Calculer les statistiques ».

Les valeurs affichées sont celles obtenues par le dernier calcul (lancé à la date et heure affichées sous le tableau) et ne reflètent donc pas forcément la réalité à un instant T. Vous disposez du bouton « **Calculer les statistiques** » pour forcer le calcul et ainsi actualiser les valeurs.

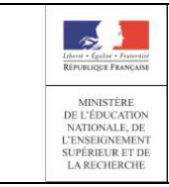

### **Administration Comptes**

### Guide de l'utilisateur

| sables Statistiques  |                                             |                                              |                                                         |                                            |                                           |                                                        |
|----------------------|---------------------------------------------|----------------------------------------------|---------------------------------------------------------|--------------------------------------------|-------------------------------------------|--------------------------------------------------------|
| pour les comptes res | Calculer les statis                         | liques                                       |                                                         |                                            |                                           |                                                        |
|                      |                                             | Svi                                          | nthèse des comptes respor                               | sables de la structur                      | e                                         |                                                        |
| Nombre d<br>respon   | e comptes Nombre de co<br>sables non notifi | imptes Nombre de comptes<br>és et non activé | s notifiés Nombre de comptes en<br>s cours d'activation | Nombre de %<br>comptes activés             | de comptes resp. avec un<br>compte activé | % d'élèves ayant au moins un resp.<br>un compte activé |
| 2                    | 18 230                                      | 5                                            | 1                                                       | 2                                          | 0.84 %                                    | 1.27 %                                                 |
|                      |                                             | S                                            | onthèse des comptes resp                                | onsables par classe                        |                                           |                                                        |
|                      | Nombre de comptes                           | Nombre de comptes non                        | Nombre de comptes potifiés et pop                       | Nombre de comptes en cours                 | Nombre de comotes                         | % de comptes resp. avec u                              |
| Classe               | responsables                                | notifiés                                     | activés                                                 | d'activation                               | activés                                   | compte activé                                          |
| PSMS                 | 24                                          | 24                                           | 0                                                       | 0                                          | 0                                         | 0 %                                                    |
| PS                   | 27                                          | 25                                           | 1                                                       | O                                          | 1                                         | 3.7 %                                                  |
| MSGS                 | 25                                          | 24                                           | 0                                                       | 0                                          | 1                                         | 45                                                     |
| GS                   | 28                                          | 28                                           | 0                                                       | ٥                                          | ٥                                         | 0%                                                     |
| CPP                  | 23                                          | 23                                           | 0                                                       | ٥                                          | 0                                         | 0 %                                                    |
| CPB                  | 22                                          | 20                                           | ٥                                                       | a.                                         | 2                                         | 9.09 %                                                 |
| CM28                 | 28                                          | 27                                           | 0                                                       | 1                                          | 0                                         | 0 %                                                    |
| CM1/2 D              | 25                                          | 25                                           | 0                                                       | 0                                          | 0                                         | 0 %                                                    |
| CM1                  | 28                                          | 25                                           | 2                                                       | 1                                          | ٥                                         | 0 %                                                    |
| CE2B                 | 30                                          | 28                                           | 2                                                       | ٥                                          | 0                                         | 0 %                                                    |
| CEID                 | 28                                          | 27                                           | 1                                                       | ٥                                          | 0                                         | 0%                                                     |
| CE1/2                | 25                                          | 25                                           | 0                                                       | ٥                                          | 0                                         | 0 %                                                    |
| Total                | 313                                         | 301                                          | 6                                                       | 2                                          | 4                                         | 1.28 %                                                 |
|                      |                                             | s                                            | ynthèse des comptes resp                                | onsables par niveau                        |                                           |                                                        |
| Niveau               | Nombre de comptes<br>responsables           | Nombre de comptes non<br>notifiés            | Nombre de comptes notifiés et non<br>activés            | Nombre de comptes en cours<br>d'activation | Nombre de comptes<br>activés              | % de comptes resp. avec un<br>compte activé            |
| PS                   | 37                                          | 35                                           | 1                                                       | 0                                          | 1                                         | 2.7 %                                                  |
| MS                   | 31                                          | 30                                           | Q                                                       | ٥                                          | 1                                         | 3.23 %                                                 |
| GS                   | 30                                          | 36                                           | Q                                                       | ٥                                          | ٥                                         | 0 %                                                    |
| CP                   | 45                                          | 43                                           | 0                                                       | 0                                          | 2                                         | 4.44 %                                                 |
| CE1                  | 44                                          | 43                                           | 1                                                       | ٥                                          | ٥                                         | 0 %                                                    |
| CE2                  | 38                                          | 36                                           | 2                                                       | 0                                          | 0                                         | 0 %                                                    |
| CM1                  | 39                                          | 36                                           | 2                                                       | 1                                          | ٥                                         | 0%                                                     |
| CM2                  | 41                                          | 40                                           | 0                                                       | 1                                          | 0                                         | 0 %                                                    |
| Total                | 311                                         | 299                                          | 6                                                       | 2                                          | 4                                         | 1.29 %                                                 |

Il est normal que les nombres en ligne « Total » du détail par classe et par niveau ne soient pas les mêmes que ceux du tableau de synthèse. En effet un même responsable peut avoir plusieurs enfants dans la même école, dans des classes et des niveaux différents. Ainsi dans l'exemple précédent, on a en synthèses 238 responsables alors que 313 dans le détail par classe et 311 dans le détail par niveau.

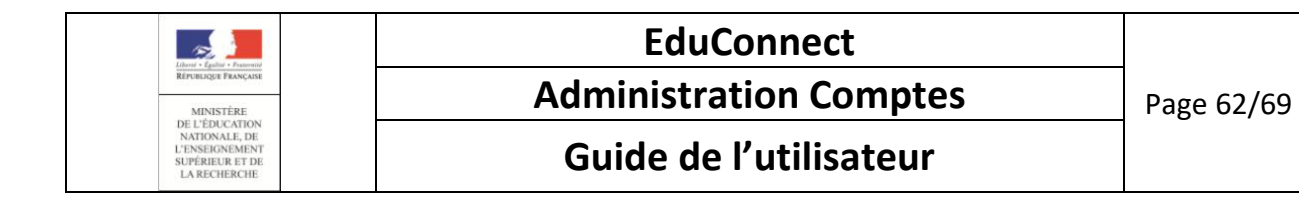

### Annexe 1 : Courriers

A1.1Table de correspondance des courriers émis en fonction de l'état du compte et de la demande faite

| Etat du compte        | Notific                       | ation seule                  | Notification avec<br>mot de   | réinitialisation du<br>e passe |
|-----------------------|-------------------------------|------------------------------|-------------------------------|--------------------------------|
|                       | Par feuilles<br>individuelles | Par courrier<br>électronique | Par feuilles<br>individuelles | Par courrier<br>électronique   |
| Non notifié           | C01                           | C02                          | C01                           | C02                            |
| Notifié et non activé | C01                           | C02                          | C01                           | C02                            |
| En cours d'activation | C03                           | C04                          | C05                           | C06                            |
| Activé                | C03                           | C04                          | C05                           | C06                            |
| /                     |                               |                              |                               |                                |

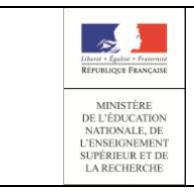

**Administration Comptes** 

Page 63/69

Guide de l'utilisateur

#### A1.2 Courrier C01 : Distribution par feuille individuelle à insérer dans le cahier de liaison

| C01 – Distrib | oution d'un compte dans le cahier de liaison                                                   |
|---------------|------------------------------------------------------------------------------------------------|
| Туре          | Courrier individuel                                                                            |
| Expéditeur    | N/A                                                                                            |
| Sujet         | N/A                                                                                            |
| Contenu       | A l'attention de Jean DUPONT.                                                                  |
|               | Mise à disposition de services en ligne pour suivre la scolarité de votre enfant               |
|               |                                                                                                |
|               | L'école CHARLEMAGNE met à la disposition des parents d'élèves un ensemble de services          |
|               | pedagogiques et administratifs, accessibles à l'adresse internet suivante :                    |
|               | nttps://educonnect.education.gouv.tr                                                           |
|               | En ce qui concerne votre compte d'accès :                                                      |
|               | Vous trouverez ci-dessous l'identifiant et le mot de passe de votre compte internet pour       |
|               | accéder aux services proposés pour                                                             |
|               | - Léa DUPONT                                                                                   |
|               | - Enzo DUPONT                                                                                  |
|               | Maël DUPONT :                                                                                  |
|               | Identifiant : celine.dupont114                                                                 |
|               | Mot de passe * : BUNZ57DM                                                                      |
|               | * Mot de passe provisoire, à modifier lors de la première connexion                            |
|               | Le directeur d'école.                                                                          |
|               | Activez votre compte responsable en 2 étapes :                                                 |
|               | Pour accéder aux services une adresse de messagerie est indispensable.                         |
|               | Etape 1 : à la première connexion, vous devrez saisir le mot de passe provisoire ci-dessus, et |
|               | vérifier votre adresse de messagerie.                                                          |
|               | Etape 2 : un courriel contenant un lien d'activation vous sera envoyé, sur lequel il faut      |
|               | absolument cliquer afin d'activer votre compte.                                                |
|               | NB: Si vous ne recevez pas de courriel, vérifiez qu'il n'a pas été classé comme "spam" ou      |
|               | connectez-vous à nouveau pour modifier votre adresse de messagerie.                            |
|               | En cas de problème, vous trouverez toutes les informations nécessaires à cette adresse :       |
|               | https://educonnect.education.gouv.fr/educt-aide/contacts/                                      |
|               |                                                                                                |
|               |                                                                                                |

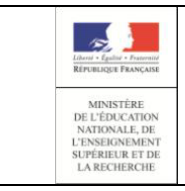

**Administration Comptes** 

Page 64/69

Guide de l'utilisateur

#### A1.3 Courrier C02 : Distribution d'un compte par courrier électronique

| C02 – Distr | ibution d'un compte par courrier électronique                                                                                                    |
|-------------|----------------------------------------------------------------------------------------------------|
| Туре        | Courrier électronique                                                                                                    |
| Expéditeur  | Administrateur des services en ligne                                                                                                    |
| Sujet       | Mise à disposition de services en ligne pour suivre la scolarité de votre enfant                                                                          |
| Contenu     | L'école CHARLEMAGNE met à la disposition des parents d'élèves un ensemble de services                                                                     |
|             | pédagogiques et administratifs, accessibles à l'adresse internet suivante :                                                                               |
|             | https://educonnect.education.gouv.fr                                                                                                    |
|             | En ce qui concerne votre compte d'accès :                                                                                                    |
|             | Vous trouverez ci-dessous l'identifiant et le mot de passe de votre compte internet pour                                                                  |
|             | accéder aux services proposés pour                                                                                                    |
|             | - Léa DUPONT                                                                                                    |
|             | - Enzo DUPONT                                                                                                    |
|             | - Maël DUPONT :                                                                                                    |
|             | Identifiant : celine.dupont114                                                                                                    |
|             | Mot de passe * : BUNZ57DM                                                                                                    |
|             | * Mot de passe provisoire, à modifier lors de la première connexion                                                                                       |
|             | Le directeur d'école.                                                                                                    |
|             | Activez votre compte responsable en 2 étapes :<br>Pour accéder aux services une adresse de messagerie est indispensable.                                  |
|             | <b>Etape 1</b> : à la première connexion, vous devrez saisir le mot de passe provisoire ci-dessus, et vérifier votre adresse de messagerie.               |
|             | <b>Etape 2</b> : un courriel contenant un lien d'activation vous sera envoyé, sur lequel il faut absolument cliquer afin d'activer votre compte.          |
|             | NB: Si vous ne recevez pas de courriel, vérifiez qu'il n'a pas été classé comme "spam" ou                                                                 |
|             | connectez-vous à nouveau pour modifier votre adresse de messagerie.                                                                                       |
|             | En cas de problème, vous trouverez toutes les informations nécessaires à cette adresse : <u>https://educonnect.education.gouv.fr/educt-aide/contacts/</u> |
|             |                                                                                                    |

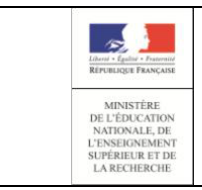

**Administration Comptes** 

Guide de l'utilisateur

### A1.4 Courrier C03 : Redistribution par feuille individuelle à insérer dans le cahier de

liaison

| CO3 – Redist | ribution d'un compte dans le cahier de liaison                                                                                                    |
|--------------|----------------------------------------------------------------------------------------------------|
| Туре         | Courrier individuel                                                                                                    |
| Expéditeur   | N/A                                                                                                    |
| Sujet        | N/A                                                                                                    |
| Contenu      | A l'attention de Jean DUPONT.                                                                                                    |
|              | Mise à disposition de services en ligne pour suivre la scolarité de votre enfant                                                                          |
|              | Votre compte d'accès aux services pédagogiques et administratifs proposés pour<br>- Léa DUPONT                                                            |
|              | - Enzo DUPONT                                                                                                    |
|              | - Mael DUPUN I                                                                                                    |
|              |                                                                                                    |
|              | Rappel de votre identifiant : celine.dupont114                                                                                                    |
|              | Votre mot de passe est inchangé.                                                                                                    |
|              | Pour accéder à vos services, il suffit de vous connecter à l'adresse internet suivante : <u>https://educonnect.education.gouv.fr</u>                      |
|              | Le directeur d'école.                                                                                                    |
|              | En cas de problème, vous trouverez toutes les informations nécessaires à cette adresse : <u>https://educonnect.education.gouv.fr/educt-aide/contacts/</u> |

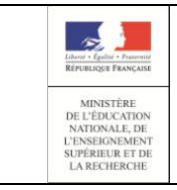

Administration Comptes

Page 66/69

### Guide de l'utilisateur

#### A1.5 Courrier C04 : Redistribution d'un compte par courrier électronique

| C04 – Redist | ribution d'un compte par courrier électronique                                                                                                    |
|--------------|----------------------------------------------------------------------------------------------------|
| Туре         | Courrier électronique                                                                                                    |
| Expéditeur   | Administrateur des services en ligne                                                                                                    |
| Sujet        | Mise à disposition de services en ligne pour suivre la scolarité de votre enfant                                                                                                    |
| Contenu      | <ul> <li>Votre compte d'accès aux services pédagogiques et administratifs proposés pour</li> <li>Léa DUPONT</li> <li>Enzo DUPONT</li> <li>Maël DUPONT</li> <li>est toujours valide.</li> </ul> |
|              | Rappel de votre identifiant : celine.dupont114                                                                                                    |
|              | Votre mot de passe est inchangé.                                                                                                    |
|              | Pour accéder à vos services, il suffit de vous connecter à l'adresse internet suivante :                                                                                                    |
|              | https://educonnect.education.gouv.fr                                                                                                    |
|              | Le directeur d'école.                                                                                                    |
|              | En cas de problème, vous trouverez toutes les informations nécessaires à cette adresse : <u>https://educonnect.education.gouv.fr/educt-aide/contacts/</u>                                      |

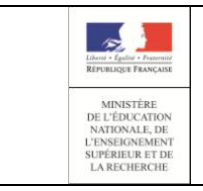

**Administration Comptes** 

Guide de l'utilisateur

### A1.6 Courrier C05 : Demande de changement de mot de passe par feuille individuelle à

insérer dans le cahier de liaison

| C05 – Demande de changement de mot de passe dans le cahier de liaison                                                                                                    |  |  |  |
|----------------------------------------------------------------------------------------------------|--|--|--|
|                                                                                                    |  |  |  |
| Type Courrier individuel                                                                                                    |  |  |  |
| Type     Courrier individuel       Expéditeur     N/A                                                                                                    |  |  |  |
| Type     Courrier individuel       Expéditeur     N/A       Sujet     N/A                                                                                                    |  |  |  |
| Type     Courrier individuel       Expéditeur     N/A       Sujet     N/A       Contenu     A l'attention de Jean DUPONT.                                                                                                    |  |  |  |
| Type       Courrier individuel         Expéditeur       N/A         Sujet       N/A         Contenu       A l'attention de Jean DUPONT.         Demande de changement de mot de passe pour les services en ligne                                                                                                    |  |  |  |
| Type         Courrier individuel           Expéditeur         N/A           Sujet         N/A           Contenu         A l'attention de Jean DUPONT.           Demande de changement de mot de passe pour les services en ligne           Vous avez demandé auprès de l'école CHARLEMAGNE un changement de mot de passe pour accéder aux services pédagogiques et administratifs, accessibles à l'adresse internet suivante :           https://educonnect.education.gouv.fr           En ce qui concerne votre compte d'accès :           Vous trouverez ci-dessous l'identifiant et le nouveau mot de passe provisoire de votre compte internet pour accéder aux services proposés pour           -         Léa DUPONT           -         Enzo DUPONT           -         Maël DUPONT :           Identifiant : celine.dupont114           Mot de passe * : BUNZ57DM           * Mot de passe provisoire, à modifier lors de la prochaine connexion |  |  |  |
| TypeCourrier individuelExpéditeurN/ASujetN/AContenuA l'attention de Jean DUPONT.<br>Demande de changement de mot de passe pour les services en ligneVous avez demandé auprès de l'école CHARLEMAGNE un changement de mot de passe pour<br>accéder aux services pédagogiques et administratifs, accessibles à l'adresse internet<br>suivante :<br>https://educonnect.education.gouv.frEn ce qui concerne votre compte d'accès :<br>Vous trouverez ci-dessous l'identifiant et le nouveau mot de passe provisoire de votre                                                                                                    |  |  |  |
| TypeCourrier individuelExpéditeurN/ASujetN/AContenuA l'attention de Jean DUPONT.<br>Demande de changement de mot de passe pour les services en ligneVous avez demandé auprès de l'école CHARLEMAGNE un changement de mot de passe pour<br>accéder aux services pédagogiques et administratifs, accessibles à l'adresse internet<br>suivante :<br>https://educonnect.education.gouv.frEn ce qui concerne votre compte d'accès :<br>Vous trouverez ci-dessous l'identifiant et le nouveau mot de passe provisoire de votre                                                                                                    |  |  |  |
| Type       Courrier individuel         Expéditeur       N/A         Sujet       N/A         Contenu       A l'attention de Jean DUPONT.         Demande de changement de mot de passe pour les services en ligne         Vous avez demandé auprès de l'école CHARLEMAGNE un changement de mot de passe pour accéder aux services pédagogiques et administratifs, accessibles à l'adresse internet suivante :         https://educonnect.education.gouv.fr         En ce qui concerne votre compte d'accès :         Vous trouverez ci-dessous l'identifiant et le nouveau mot de passe provisoire de votre                                                                                                    |  |  |  |
| TypeCourrier individuelExpéditeurN/ASujetN/AContenuA l'attention de Jean DUPONT.<br>Demande de changement de mot de passe pour les services en ligneVous avez demandé auprès de l'école CHARLEMAGNE un changement de mot de passe pour<br>accéder aux services pédagogiques et administratifs, accessibles à l'adresse internet<br>suivante :<br>https://educonnect.education.gouv.frEn ce qui concerne votre compte d'accès :                                                                                                    |  |  |  |
| TypeCourrier individuelExpéditeurN/ASujetN/AContenuA l'attention de Jean DUPONT.<br>Demande de changement de mot de passe pour les services en ligneVous avez demandé auprès de l'école CHARLEMAGNE un changement de mot de passe pour<br>accéder aux services pédagogiques et administratifs, accessibles à l'adresse internet<br>suivante :<br>https://educonnect.education.gouv.fr                                                                                                    |  |  |  |
| Type       Courrier individuel         Expéditeur       N/A         Sujet       N/A         Contenu       A l'attention de Jean DUPONT.         Demande de changement de mot de passe pour les services en ligne         Vous avez demandé auprès de l'école CHARLEMAGNE un changement de mot de passe pour accéder aux services pédagogiques et administratifs, accessibles à l'adresse internet suivante :                                                                                                    |  |  |  |
| Type       Courrier individuel         Expéditeur       N/A         Sujet       N/A         Contenu       A l'attention de Jean DUPONT.         Demande de changement de mot de passe pour les services en ligne         Vous avez demandé auprès de l'école CHARLEMAGNE un changement de mot de passe pour accéder aux services pédagogiques et administratifs, accessibles à l'adresse internet                                                                                                    |  |  |  |
| Type       Courrier individuel         Expéditeur       N/A         Sujet       N/A         Contenu       A l'attention de Jean DUPONT.<br>Demande de changement de mot de passe pour les services en ligne                                                                                                    |  |  |  |
| Type       Courrier individuel         Expéditeur       N/A         Sujet       N/A         Contenu       A l'attention de Jean DUPONT.         Demande de changement de mot de passe pour les services en ligne                                                                                                    |  |  |  |
| Type     Courrier individuel       Expéditeur     N/A       Sujet     N/A       Contonu     A l'attention de lean DUPONT                                                                                                    |  |  |  |
| Type     Courrier individuel       Expéditeur     N/A                                                                                                    |  |  |  |
| Type Courrier individuel                                                                                                    |  |  |  |
|                                                                                                    |  |  |  |
|                                                                                                    |  |  |  |
| C05 – Demande de changement de mot de passe dans le cahier de liaison                                                                                                    |  |  |  |

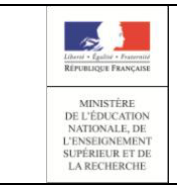

**Administration Comptes** 

Page 68/69

Guide de l'utilisateur

#### A1.7 Courrier C06 : Demande de changement de mot de passe par courrier électronique

| C06 – Demai | nde de changement de mot de passe par courrier électronique                                                                                                    |
|-------------|----------------------------------------------------------------------------------------------------|
| Туре        | Courrier électronique                                                                                                    |
| Expéditeur  | Administrateur des services en ligne                                                                                                    |
| Sujet       | Services en ligne de l'éducation nationale - demande de changement de mot de passe                                                                                                    |
| Contenu     | Demande de changement de mot de passe pour les services en ligne                                                                                                    |
|             | Vous avez demandé auprès de l'école CHARLEMAGNE un changement de mot de passe pour<br>accéder aux services pédagogiques et administratifs, accessibles à l'adresse internet<br>suivante : |
|             | https://educonnect.education.gouv.fr                                                                                                    |
|             | En ce qui concerne votre compte d'accès :                                                                                                    |
|             | Vous trouverez ci-dessous l'identifiant et le nouveau mot de passe provisoire de votre compte internet pour accéder aux services proposés pour                                            |
|             | <ul> <li>Léa DUPONT</li> <li>Enzo DUPONT</li> <li>Maël DUPONT :</li> </ul>                                                                                                    |
|             | Identifiant : celine.dupont114                                                                                                    |
|             | Mot de passe * : BUNZ57DM                                                                                                    |
|             | * Mot de passe provisoire, à modifier lors de la prochaine connexion                                                                                                    |
|             | Le directeur d'école.                                                                                                    |
|             | En cas de problème, vous trouverez toutes les informations nécessaires à cette adresse : <u>https://educonnect.education.gouv.fr/educt-aide/contacts/</u>                                 |

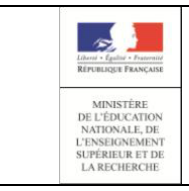

### **Administration Comptes**

Guide de l'utilisateur

#### A1.8 Courrier C07 : Validation de l'adresse mail

| C07 - Validat | tion de l'adresse mail                                                                                                    |
|---------------|----------------------------------------------------------------------------------------------------|
| Туре          | Courrier électronique                                                                                                    |
| Expéditeur    | Administrateur des services en ligne                                                                                                    |
| Sujet         | Services en ligne de l'éducation nationale - activation du compte                                                                                                    |
| Contenu       | Bonjour,                                                                                                    |
|               |                                                                                                    |
|               | Vous souhaitez accéder aux services en ligne de l'éducation nationale avec l'identifiant<br>{identifiant}                                                                           |
|               | Pour activer votre compte, vous devez d'abord valider votre adresse mail en <b>cliquant sur le</b><br>lien ci-dessous et connectez-vous avec le mot de passe que vous avez choisi : |
|               | {lien}                                                                                                    |
|               | En cas de problème, vous trouverez toutes les informations nécessaires à cette adresse : <u>https://educonnect.education.gouv.fr/educt-aide/contacts/</u>                           |
|               | Cordialement,                                                                                                    |
|               | L'administrateur des services en ligne                                                                                                    |